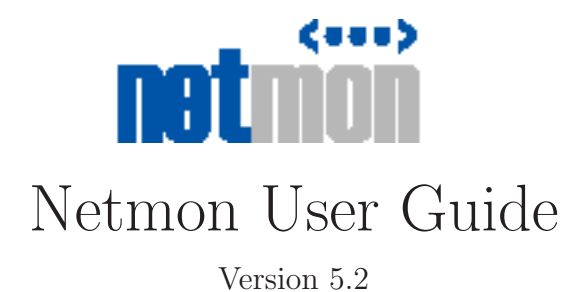

Copyright © 2011 Netmon, Inc.

# Contents

| 1 | Hardware Support in Netmon SE<br>Hardware Support                                                                                                    | <b>2</b><br>2                                                               |
|---|----------------------------------------------------------------------------------------------------|-----------------------------------------------------------------------------|
| 2 | Installation and Deployment Guide         Beginning the installation         Debian-installer         Network configuration with DHCP         Partitioning disks         Package Installation         Completing the installation                                                                                                    | <b>6</b><br>6<br>7<br>7<br>7<br>7<br>7                                      |
| 3 | Getting Started                                                                                                    | 10                                                                          |
| 4 | Monitoring Network Activity                                                                                                    | 17                                                                          |
| 5 | Monitoring Network Services                                                                                                    | 27                                                                          |
| 6 | Monitoring Devices Introduction to Simple Network Management Protocol (SNMP) Using the SNMP Automatic Discovery Service Using the Devices Explorer Using the Device Toolbar Using the Interface Explorer Device Dashboards Browsing SNMP MIBs Managing Custom SNMP MIBs Using the OID Tracker Service Processing SNMP Trap Messages Using the Notes Manager | <b>30</b><br>30<br>32<br>33<br>35<br>36<br>38<br>38<br>39<br>40<br>42<br>43 |
| 7 | Monitoring Windows Systems                                                                                                    | 44                                                                          |
| 8 | Monitoring SYSLOG and Event Logs                                                                                                    | 46                                                                          |
| 9 | Monitoring Disks and Partitions                                                                                                    | 49                                                                          |

| 10 Monitoring Websites and Web Applications | <b>54</b> |
|---------------------------------------------|-----------|
| 11 Netmon Reports                           | <b>56</b> |
| 12 File Management                          | 64        |
| 13 Administration and Management            | 66        |
| 14 Troubleshooting Guide                    | 80        |
| 15 Database Reference                       | 82        |
| agg_netflow                                 | 82        |
| agg_snmp_log                                | 82        |
| alert_commands                              | 83        |
| alert_handler2command                       | 83        |
| alert_handlers                              | 83        |
| alert_medias                                | 84        |
| alert_pending                               | 84        |
| alert_triggers                              | 84        |
| alert types                                 | 85        |
| alert vars                                  | 85        |
| backup events                               | 85        |
| backups                                     | 86        |
| conditionals                                | 86        |
| daemons                                     | 86        |
| daemonsconfig                               | 87        |
| devices                                     | 87        |
| devices notes                               | 88        |
| df server log                               | 88        |
| df_servera                                  | 80        |
| fa directories                              | 80        |
| fa filos                                    | 00        |
|                                             | 90        |
| groups                                      | 90        |
| ignored http://www.anglong                  | 90        |
| ignored_nttp_extensions                     | 90        |
|                                             | 91        |
| localmets                                   | 91        |
| netnow                                      | 92        |
| netmon                                      | 92        |
| netmon_auth                                 | 93        |
| old_log                                     | 93        |
| 01ds                                        | 94        |
| permission2groups                           | 94        |
| permission_categories                       | 94        |
| permissions                                 | 94        |
| plugins                                     | 95        |
| protocol_breakdown                          | 95        |

| protocols        | 96  |
|------------------|-----|
| server_log       | 96  |
| servers          | 96  |
| smb_hosts        | 97  |
| smb_server_log   | 97  |
| smb_servers      | 98  |
| snmp_log         | 98  |
| snmp_mib_files   | 99  |
| snmp_oid_trans   | 99  |
| snmp_traps_trans | 99  |
| snmpoids         | 99  |
| snmptrap_log     | 100 |
| snmptrapoids     | 100 |
| syslog           | 100 |
| syslog_access    | 101 |
| url_log          | 101 |
| urls             | 101 |
| user2groups      | 102 |
| user_sessions    | 102 |
| users            | 102 |
| web_traffic      | 103 |

# Chapter 1

# Hardware Support in Netmon SE

### Hardware Support

Netmon is implemented on the Debian Linux operating system. In theory, Netmon will run on any device which meets the minimum hardware requirements for Netmon and runs Debian 5.0 for the "x86" processor architecture. In practice, it is possible that device driver issues may cause problems in the normal operation of Netmon. For this reason, we cannot guarantee that Netmon will be fully functional on any hardware not tested by Netmon, Inc. directly or in production use by one of our customers.

Generally, the riskiest areas in terms of hardware support are networking and video. A buggy network driver can be very problematic. A video card which works well with Debian is important since Netmon uses the graphical desktop for some configuration utilities, such as configuring the network card.

As time goes on, the list of hardware that has been tested and verified to work with Netmon will grow. Beyond the list of Netmon-certified hardware, and depending on your appetite for risk, there are a number of options in determining whether your equipment is likely to work with Netmon. Some hardware vendors (such as Hewlett-Packard) explicitly detail the level of support on their hardware for Debian Linux. A list of these vendors is provided here. It is very likely that Netmon will work well on any device that explicitly supports Debian 5.0 ("lenny"). Although products from vendors offering support for other Linux distributions may work, be careful since each distribution of Linux varies in many particulars, including driver support. Occasionally the Debian project excludes drivers from their distribution for technical, legal or political reasons and this may limit the effective support for some hardware.

To help bridge this gap, Netmon provides a hardware test CD which performs the same automated Debian install that is performed when installing Netmon. By using this CD to install Debian 5.0 you will be able to determine with 100% accuracy whether your hardware will be supported by Netmon. Be aware that the hardware test CD is a destructive test which will delete any pre-existing data on your device's hard disk. You can download the hardware test CD from the Netmon web site.

#### **Tested Hardware**

The following hardware is known to work with Netmon:

#### Hewlett-Packard

We have certified the following systems from Hewlett-Packard as working "out of the box" with Netmon:

#### CHAPTER 1. HARDWARE SUPPORT IN NETMON SE

- BL465c G1 Blade System (with p200 RAID array)
- DL380 G5 (with p400 RAID array)

#### IBM

- IBM x305
- IBM x306

#### **Network Interface Cards**

If you are building your own server or have compatibility problems between Debian and the Network Interface Card (NIC) in your equipment, you may need to purchase a NIC at retail. Intel produces a number of network cards with gigabit support (a gigabit NIC is recommended for Netmon).

The "Intel Pro Desktop 10/100/1000 Gigabit PCI" NIC has been tested successfully with Netmon. This NIC was chosen because of its wide availability at retail.

#### Vendors with Debian support

#### Hewlett-Packard

Hewlett-Packard supports Debian Linux on the following models:

- BL20p G4
- BL25p G2
- BL460c
- BL465c
- BL480cL
- BL685c
- DL320 G5
- DL360 G5
- DL365 G1
- DL380 G5
- DL385 G2
- DL580 G4
- DL585 G2

For an up-to-date list and details on hardware support check the HP web site. You can also refer to HP's Linux Capabilities Matrix. Some equipment may require HP-specific drivers not part of the normal Debian distribution which will require you to perform a "manual" Netmon SE installation.

#### Dell

Dell does not officially support Debian on its hardware, but it does provide some guidance for the installation of Debian on it's PowerEdge 9G servers. For details, refer to the Dell Debian support page. Keep in mind that Netmon SE uses only drivers bundled with Debian 4.0. Though it may be possible to use third-party drivers (provided by Dell or otherwise) to get Netmon SE running, this would be an unsupported installation.

#### Problem Hardware

Hardware on this list has been reported to cause problems with Netmon SE.

#### **Network Devices**

- D-Link DGE 500T. This device uses the National Semiconductor DP83820 chipset. This devices appears to have driver issues that render it unusable under the version of Debian Linux used in Netmon SE.
- Broadcom 5700. This device is not supported by Debian Linux.

#### **Community Support**

There are a number of resources maintained by the community around Debian and the wider Linux community, that may help clarify the driver support situation for your particular hardware. Netmon, Inc. has no connection with these sources of information and can not guarantee their accuracy or applicability to Netmon SE. They are listed here as a convenience.

• Debian GNU/Linux device driver check page.

This page allows you to paste the output of the Linux shell command "lspci -n" into a text area and get a report showing the driver support provided by the Linux kernel. Keep in mind that the kernel version used in Netmon SE (currently 2.6.18) may vary from the kernel version used by this page, which may result in inconsistent information.

• Linux Documentation Project Hardware HOWTOs

This page provides a set of task-oriented guides ("HOWTO" documents in the Linux world) for configuring hardware on Linux.

• Linux Compatible Hardware Database

This page provides a searchable database of hardware components with details on their compatibility with Linux.

#### • Netmon Community Forums

The Netmon community forums are a place where you can interact with Netmon, Inc. staff and other Netmon users. You may find useful information about hardware in the forums. If you don't, feel free to ask questions about your particular scenario.

#### CHAPTER 1. HARDWARE SUPPORT IN NETMON SE

#### **Customer-Reported Hardware**

Customers have reported successful installations of Netmon SE on the following hardware devices:

• Sun Fire X4200

#### System Requirements

For best performance, your Netmon server should have the following minimum performance specifications:

#### Hardware Requirements

- Pentium 4 processor or equivalent
- 1024 MB RAM
- 40 GB Hard Disk (SATA recommended)
- 10/100 NIC (Gigabit NIC recommended)
- 56k Modem (for paging support)

Some features require SNMP-capable equipment. Also, be aware that Netmon SE will not automatically install on hard disks significantly smaller than the minimum requirement, although a manual install may be possible. Keep in mind that with less than 40 GB of storage, your Netmon device will be extremely limited in terms of its ability to keep historical data for any length of time.

#### **Client System Requirements**

Netmon uses a web-based client so requirements are fairly modest.

- Any operating system which provides a supported web browser
- Supported Browsers: Firefox 1.x or higher, Internet Explorer 6.x or higher, Opera 8.x or higher
- Flash 7.0 or higher
- Recommended 1024 MB of RAM

# Chapter 2

# Installation and Deployment Guide

### Beginning the installation

To begin installing Netmon SE, insert the CD that came in your retail package (or that you burned from the ISO image you downloaded) into the computer you will use to run Netmon and start the computer. Before doing so, you should ensure that your computer's BIOS settings are configured to boot from the CD drive.

A boot screen will appear almost immediately. At this screen you will be warned that the installation process is destructive and will erase any existing data on your computer's hard drive. Consider the warning, then type "install" at the prompt and press 'Enter' to begin the installation process.

### Debian-installer

The software which performs the automated operating system installation is known as "Debian-installer". It uses a text-based user interface. In this interface, the **Tab** or **Right-Arrow** keys move "forward" and the **Shift-Tab** or **Left-Arrow** keys move "backward" between displayed buttons and selections. The **Up-Arrow** and **Down-Arrow** keys select different items in a scrolling list.

The automated Debian Linux installer will perform various hardware auto-detection routines, and download some basic software packages that are required for installation. No intervention is required until you reach the "Partition Disks" prompt.

**NOTE**: the following virtual console access should only be used by advanced users or under the direction of Netmon Support.

In the Debian-installer, there is a separate virtual console which error messages and logs are directed to. You can see the output of this console by pressing Left Alt-F4. To return to the main installer process, press Left Alt-F1.

You can also access a separate virtual console to issue operating system commands by pressing Left Alt-F2. To return to the main installer process, press Left Alt-F1.

For more information on the Debian-installer itself, review the Debian GNU/Linux Installation Guide, Chapter 6.1 How the Installer Works.

If the automated Debian Linux installer does not suit your needs, you can perform an unsupported manual installation by typing "manual" at the boot prompt. Similar to installing Netmon SE on your own Linux installation, you will not be supported for any issues relating to the operating system if you choose to perform a manual install. For some classes of hardware or unique situations (for example, if you would like to use LVM to manage disk partitions) a manual installation may be your only option.

# Network configuration with DHCP

The Netmon installer will attempt to configure your network interface card with DHCP, for the purpose of downloading required software packages. Once Netmon is fully installed, you may manually configure the network using the graphical desktop environment.

If you do not have DHCP in your environment, or if your DHCP server takes too long to respond, the automated Debian Linux installer will display an error message, and you will have the option to retry network autoconfiguration, or to enter network settings manually.

# Partitioning disks

The Netmon installer will attempt to automatically partition your disk with the following partitions:

- A small "swap" partition (1.5 times the size of RAM)
- A 5 GB "root" partition
- A partition consuming the remainder of the available free space, mounted as "/var", with the **noatime** mount option enabled.

In the event that the guided partitioning does not work, you will have to manually partition your disks. For best performance, use the XFS file system and the partitioning scheme described above. It is possible to use other file systems such as ReiserFS or Ext3 with Netmon SE, however there can be a significant loss of performance if a different file system is used.

For details on using the Debian utility for disk partitioning, refer to the Debian Installation Guide for Debian 4.0, Section 6.3.2 Partitioning and Mount Point Selection.

# **Package Installation**

Once you have partitioned disks, software installation will commence. Software packages come from multiple sources and hence, there are varying ways that package installation is represented on-screen. Some packages are installed from within the Debian installer and are represented with colourful progress bars. Other packages (namely security updates) are installed by the Netmon installation script and are represented with text-based progress indicators.

During the second phase of package installation, the Linux console's built-in screen saver may become active and blank the console. Pressing any key on the keyboard will de-activate the screen saver and restore the console view.

# Completing the installation

Once all operating system packages are installed, you will be prompted to take out the installation CD and reboot your system. After the reboot, the Netmon software is downloaded and installed for you. Once this installation is complete, the system will reboot once again and you will be presented with the GNOME graphical desktop login. At the login prompt, enter the username "netmon" and the password "netmon" to gain access to the desktop.

#### Configuring the network card

On the Netmon GNOME desktop you will find a number of icons, including one labeled "Network Admin". To configure your network card with a static IP address, double-click this icon. You will immediately be prompted to enter the root password, which is "netmon".

Once in the network administration tool itself, on the tab labeled "Connections", select the network interface you would like to use with Netmon and click the "Properties" button. You can now choose between DHCP and static settings, and fill in the appropriate settings for your network. You can also use Network Admin to configure your DNS settings. Click the "OK" button in the "interface properties" window, then click "OK" in the "Network settings" window.

#### Activating Netmon

Once initial setup tasks are complete, you will be prompted for your product activation key as well as your contact information.

Once you have activated Netmon, the Deployment Wizard will start.

#### Netmon Deployment Wizard

On the Netmon desktop, you will find an icon labeled "Web Browser". Double-click this icon to launch the Debian fork of the Firefox web browser, which will open the Netmon web interface by default. The first time you connect to the Netmon web interface you will be presented with the Netmon Deployment Wizard. This is a set of four forms which will take care of the initial Netmon setup tasks for you.

#### Administrator Account

The first form in the deployment wizard is the Administrator Account. On this form, enter your contact information and a desired username and password. This will be the first administrative account for Netmon. Once you have completed filling out the form, click 'Next Step' to proceed to the next form.

#### **Network Ranges**

After the administrator account has been created the Configure Network Ranges form will appear. In this form you can add any significant network ranges for your environment. In the "Label" field, enter a meaningful value for your environment (like "Wired LAN"). In the field labelled "Starting IP Address", enter the first usable IP address in this range. In the field labelled "Ending IP Address", enter the last usable IP address in this range (be sure to avoid including the subnet broadcast address).

If you would like to auto-discover SNMP devices in this range, check the "SNMP Discovery" checkbox. If you would like this network range included in the port scan report, check the "Port Scanning" checkbox.

Once you've completed the values for a network range, click the button labelled "Add Range". Do not click "Next Step" without first adding the network range to the list, or you will lose your work.

#### **Configure SNMP Auto-Discovery Settings**

Once you have defined network ranges, the Configure SNMP Auto-Discovery form will appear. This form allows you to identify your SNMP settings.

In the "Community String" field, enter a comma-separated list of community strings that are in use in your network. In the "Scanning port" field, enter the port used for SNMP by your network devices.

In the "SNMP Version" dropdown, select the version of SNMP which you would like to use on your network.

Once you have selected the appropriate values, click "Next Step" to proceed to the final form.

#### **Network Diagnostics**

The "Network Diagnostics" form will process then present you with a couple of important diagnostic messages. A sample of network traffic will be taken to determine whether port mirroring is configured on your network, and the wizard will ensure that the Netmon Update Service is reachable from your Netmon device.

Review all status messages and close the wizard with the "Close Wizard" button when finished.

Your installation is now complete. You are ready to move onto the next section,

# Chapter 3

# **Getting Started**

Once your server has been physically installed and basic setup has been completed, you are ready to log into the Netmon application.

### Logging Into the Netmon Application

To log in, simply type Netmon's IP address into a web browser which can access that IP address, like this:

#### http://netmon\_ip\_address/

This will display the Netmon login screen, as follows:

| Licensed To: Netmon                                            | Version 5.2 |
|----------------------------------------------------------------|-------------|
| Registration Code: 20110303412<br>License Type: 52/500 devices |             |
| netmo                                                          | .»<br>N     |
| User ID:                                                       |             |
| Log In Now                                                     |             |
| © 2011 Netmon Inc. All rights reserved.                        |             |

#### Username and Password for Initial Login

If you are logging in for the first time, use the User ID admin with a password of **netmon**.

Once you log in, it is recommended that you complete the Initial Setup Tasks located in the Settings console.

### Performing Basic Setup Tasks

There are 4 quick steps which should be taken immediately after logging in for the first time. These steps allow Netmon to begin discovering devices and services automatically, and also ensures that alert messages can be properly relayed.

To start the Setup Wizard, click the Settings button in Netmon's main menu at the top of the screen, and look for the Initial Setup Tasks link. Click on it, and then click each of the 4 items in turn:

- 1. Define your Network Range(s) (see Managing Network Ranges)
- 2. Configure SNMP Automatic Discovery (see Using the SNMP Automatic Discovery Service)
- 3. Set up Netmon User Accounts (see Managing User Accounts)
- 4. Alert Testing Utility (see Troubleshooting Email Alerts)

#### Setting Up Traffic Sniffing

In order for Netmon's packet analyzers to work properly, it must receive a copy of the packets going across your network. This is accomplished using port monitoring (also known as port mirroring or port spanning) on your switch. Most enterprise switches support this feature. The steps to enable port monitoring vary from manufacturer to manufacturer, so consult the product documentation for your switch to determine the necessary steps. For Cisco devices, the manufacturer has provided an excellent resource to get you up to speed on the SPAN capabilities of Cisco devices and the configuration steps that are required, in this document.

If you are using a hub, no configuration is necessary: hubs send all traffic to each port automatically.

Once you have traffic forwarding working on your switch, you must plug your Netmon device into the forwarding port on your switch.

The recommended configuration is to have NIC #1 (which the operating system calls eth0) configured as the **Management Interface** and NIC #2 (which the operating system calls eth1) as the **Sniffing Interface**. This means that the **Management Interface** will be connected to a normal port on your switch for normal network access, and the **Sniffing Interface** will be plugged into the mirrored port on your switch so it can sniff network traffic. To accomplish this, configure your interfaces as described below.

Open the Network Admin icon on the desktop. On eth0, set the IP Address, Netmask and Gateway. On eth1, set the IP Address and Netmask, but **leave the gateway blank**. Save your changes and reboot the Netmon Server.

Open the Netmon application in your web browser, and go to **Settings** > **Netmon Services**. Set the **IP**, **HTTP**, and **eth** plugins to 'automatic'. You can verify that Netmon is properly sniffing traffic by clicking on **Networks** and noticing that traffic is being displayed in the Visual Network Explorer.

#### Introducing the Netmon Home Dashboard

The first screen you will see after logging into the system is the Netmon Home Dashboard. This screen is designed to provide you with a high-level, up-to-the-moment overview of your network.

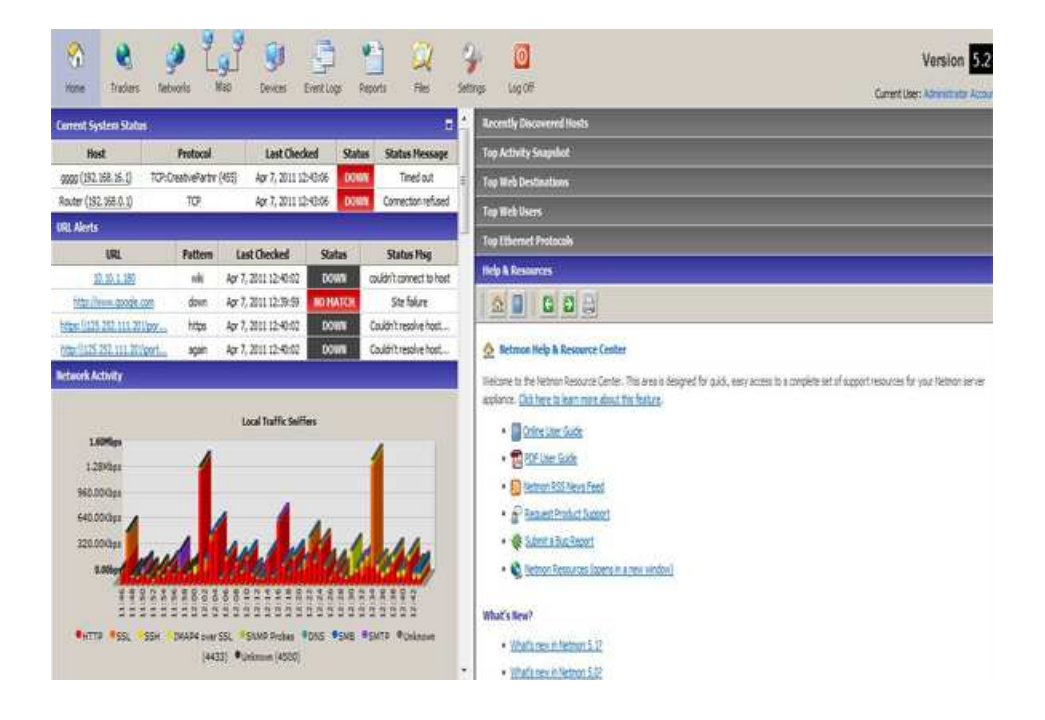

### Panel: Recently Discovered Hosts

The Netmon network autodiscovery service detects new MAC/IP pairs on your network, and can alert you of this situation if you wish. You can locate this panel at the top right of Netmon's Home dashboard. It displays any recently detected MAC/IP pairs. These entries remain in the panel until they are cleared.

#### How Network Auto-Discovery Works

Netmon uses the Address Resolution Protocol (ARP) to probe for new hosts on your local segment(s). It issues periodic ARP broadcast requests, and checks the responses it receives against its database of known MAC addresses. When a new MAC address is detected, Netmon can be configured to send an alert message.

#### **Clearing Entries**

You can remove entries from the recently discovered hosts panel by checking off the entries you wish to delete, then click the Clear Selected button. There are also two additional buttons provided for convenience: Check All and Uncheck All which allow you to select or deselect the entire list at once.

#### **Configuring Alerts**

To configure alert recipients for newly detected hosts, click the button on the Recently Discovered Hosts panel. You'll be able to specify one or more alert recipients in the dialog window that follows.

#### Panel: Top Activity Snapshot

This panel gives you a high-level overview of the 10 most active client-server conversations over the last 60 seconds, and also shows the TDP/UDP port of each conversation. If Netmon recognizes the port being used, you'll see a friendly name instead of the actual TCP/UDP port.

To get more information for the protocol(s) which are typically used on a particular port, just click the friendly name (i.e. HTTP or FTP) and you'll be taken to a page in the Help & Resources Panel which will tell you what Netmon knows about this port. Netmon ships with a built-in dictionary for over 50 protocols. Each entry in this dictionary contains a high-level overview of the protocol, as well as links to helpful web resources for that protocol.

To get more detail for any host which is shown in this panel, simply click on it. This will take you to a page where that particular host can be explored much more thoroughly.

#### Panel Actions

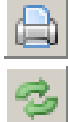

Print an instant Quick Report by clicking this button in the panel.

Refresh the display with new data by clicking this button.

#### Panel: Top Web Destinations

This panel shows the top web destinations (based on HTTP requests), averaged over the last 20 seconds.

To get more detail for any destination which is shown in this panel, simply click on it. This will take you to the Visual Network Explorer page where that particular host can be explored in more detail.

#### What is a 'Web Destination'?

A web destination is simply the recipient (i.e. the server) of HTTP requests. This could be any or all of the following:

- Public websites like www.google.com or www.amazon.com
- Local intranets and web based applications
- Non-Web HTTP traffic (i.e. SOAP or XML-RPC calls)

#### Panel Actions

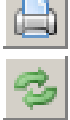

Print an instant Quick Report by clicking this button in the panel.

Refresh the display with new data by clicking this button.

#### Panel: Top Web Users

This panel displays the top local hosts which are requesting HTTP web traffic. Traffic rates (averaged over the last 20 seconds) are also provided for reference.

To get more detail for any host which is shown in this panel, simply click on it. This will take you to the Visual Network Explorer page, where that particular host can be explored in more detail.

#### Panel Actions

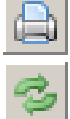

Print an instant Quick Report by clicking this button in the panel.

Refresh the display with new data by clicking this button.

#### **Panel:** Top Ethernet Protocols

This panel shows you the most active Layer 2 protocol usage, averaged over the last 20 seconds, and ordered by the Ethernet frame type.

This panel is extremely useful to get an idea of your overall network traffic load. It aggregates all traffic information for each major Ethernet protocol type, and displays information for each. Using this panel, you can also monitor the usage of non-TCP/IP protocols like IPX/SPX, ARP, as well as network bridging protocols like 802.1d. (Note that 802.1d is a much different protocol from the 802.11 wireless protocol suite).

On most TCP/IP networks, IPv4 (both TCP and UDP) should appear at the top of the list under normal network conditions. Address Resolution Protocol (ARP) is a MAC-to-MAC addressing protocol, is also generally present as well, though at a much lower level. (ARP poisoning attacks could be monitored through this panel.)

#### Panel Actions

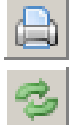

Print an instant Quick Report by clicking this button in the panel.

Refresh the display with new data by clicking this button.

#### Using the Help & Resources Panel

The Help & Resources panel is a completely integrated, one-stop guide to your Netmon server appliance. This panel is built right into the Netmon application, and provides direct access to a rich variety of resources. Using this panel, you can:

- Access the Netmon User Guide
- 🛄 Stay up-to-date on recent network security news with the Security & Monitoring News Center

#### CHAPTER 3. GETTING STARTED

- 🔊 Request technical support, through either the Live Chat system or by sending a message through the built in Support Request Form.
- Learn more about specific parts of the Netmon application with context-sensitive buttons located throughout the Netmon user interface.

#### **Other Panel Actions**

As you move between different pages in the Help & Resources panel, these buttons can help you navigate.

•

All of the pages which are displayed in the Help & Resources panel are automatically printer-friendly. Just click this button for a perfect printed document.

# Chapter 4

# Monitoring Network Activity

#### How Netmon Monitors Network Traffic

One of Netmon's core strengths is the ability to monitor and analyze different types of local and remote network traffic, at a highly detailed level. Netmon can monitor network activity using any of the following facilities:

#### Method #1 — Packet / Protocol Analyzer

The Netmon server appliance captures and analyzes all network traffic which passes across its network card(s). It is most commonly connected directly to a hub or a switch, which has been configured to forward a mirrored copy of all the frames traversing that device.

In these configurations, Netmon receives a copy of the packets traveling across the network segment which is being monitored. This is typically accomplished using a feature called port SPANning or port mirroring,

where your switch has been configured to forward all packets to a specially designated monitoring interface.

#### Method #2 — NetFlow Protocol

NetFlow is a perfect choice for monitoring remote networks from a centralized location. By using the NetFlow protocol, your remote devices (typically routers) perform packet inspection of all traffic going into and out of various network interfaces. Summaries of this activity are then forwarded as flow packets to a NetFlow-capable monitoring system like your Netmon server appliance.

#### Method #3 — sFlow Protocol

sFlow provides packet samples (instead of statistical summaries as with NetFlow). Because of the nature of the VNE (short-term monitoring) and the inherent statistical error in small samples, this interface is only marginally useful in comparison to the packet analyzer or NetFlow facilities. However, in some cases sFlow might be the only data source you have for a remote network.

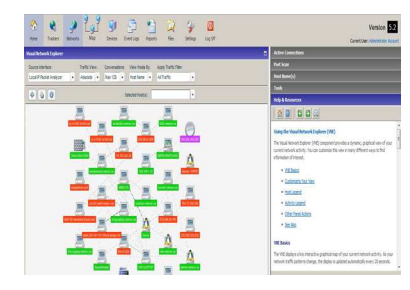

#### Using Netmon's Built-In Protocol Analyzers

Netmon features several built-in protocol analyzers which are designed to gather information which passes across either of Netmon's two gigabit network interfaces.

Netmon's native protocol analyzers are generally used on networks to which the Netmon device is physically connected. See How Netmon Monitors Traffic above for more information.

#### Monitoring E-mail Traffic

Netmon has the capability to monitor and record email activity across the sniffed network. To enable or disable this capability, take the following actions:

1. Configure your environment and Netmon for traffic sniffing as detailed in the Getting Started guide. 2. Enable (or disable) the E-mail traffic plugins. In Settings > Netmon Services, look for the three plugins:

- IMAP Plugin to monitor IMAP traffic.
- POP3 Plugin to monitor POP3 traffic.
- SMTP Plugin to monitor SMTP traffic.

#### Collecting NetFlow Data Streams from Remote Devices

You can use Netmon to monitor and record live network activity on remote networks using Cisco's NetFlow protocol suite. Netmon can accept and process NetFlow v1, v5 and v7 datagrams.

Important In order to properly process incoming NetFlow packets, you must also enable SNMPv2 GET on the device which sends NetFlow packets to Netmon. This allows your Netmon system to properly identify all of the network interfaces on the device.

#### Activating NetFlow

There are three steps required to monitor NetFlow data from remote devices:

1. Configure your remote device(s) to send NetFlow packets to your Netmon server appliance. Once Netmon detects incoming NetFlow data for a particular device, it will automatically add that device to your Devices Explorer tree.

2. Enable NetFlow data collection for the newly-added device by clicking the Enable NetFlow checkbox when you click on it in the Device Explorer. Once this step has been completed, you'll see a purple NetFlow

icon ( $\mathbb{N}$ ) next to the device in the **Devices Explorer**.

3. Enable NetFlow for the desired interface(s) which are sending NetFlow packets to Netmon by opening each interface and choosing the **Enable NetFlow** option.

#### Sending NetFlow Data Streams to Remote Devices

Netmon can provide summarized traffic data in NetFlow format to remote devices. This functionality is designed for Netmon to Netmon communications but may also work for other consumers of NetFlow data.

To configure the Netmon NetFlow emitter, click on the "Settings" button on the Netmon menu bar. In the Settings explorer, click on "Netmon Services". Scroll down the list of services to find the "netflow emitter plugin". Click the "configure" link that is to the right of the plugin name.

#### CHAPTER 4. MONITORING NETWORK ACTIVITY

You can now specify the IP and UDP port of the target machine(s), the log level for the plugin, and the aggregation period (in seconds) for the emitter. Note that the IP and port should be specified in the format xxx.xxx.xxx:yyyy. If multiple targets are required, they should be specified separated by a comma. Click the "update" button next to any values you change in the configuration settings.

Once this is complete, click again on "Network Services", scroll down to find the netflow emitter section and use the drop down boxes to start the plugin automatically whenever the Netmon device boots, or press the "Start Plugin" button to start the plugin manually.

Netmon emits data in NetFlow v5 format. In addition to the UDP port specified, the target machine must also be able to access the NetFlow emitter device using SNMP, and the device must be configured as an SNMP device in the target Netmon device. Please review the Netmon documentation for [Monitoring Network Activity] for full details.

#### Using the Visual Network Explorer

The Visual Network Explorer (VNE) component provides a dynamic, graphical view of your current network activity on local or remote segment(s). You can customize this view in many different ways to find information of interest.

#### VNE Basics

The VNE displays a live interactive graphical map of your current network activity. As your network traffic patterns change, the display is updated automatically every 20 seconds.

You can move individual hosts around on the map by clicking and dragging on them. You can also move the entire map itself: simply click and drag any empty space in the map. (This is particularly handy when you've zoomed in to view a single part of the map).

You can also use the Zoom tool to your advantage: if a particular host appears too small, or if you simply wish to zoom in for more focus, you can click and drag the Zoom slider. Zoom ranges from 50% to 250% are provided. Don't forget — you can click and drag anything (individual hosts or even the map itself) to navigate the display more easily.

To select a host and view additional details about it, simply double-click on it. Double-clicking will display the Active Connections Panel for that particular IP address, which displays all of the current network connections coming from, or arriving to, that device.

#### **Customizing Your View**

The Visual Network Explorer can also be manipulated in a number of ways to help you refine your perspective, and narrow your focus on specific host(s) and/or activities.

**Traffic View** Traffic view provides two distinct ways to view the network traffic itself — which is represented by a series of dotted or solid lines in between individual hosts. Each of these methods provides advantages in specific situations:

**Absolute View** displays all network traffic on an absolute scale. Each packet stream is displayed according to the maximum speed your infrastructure can support — usually 100 Mbps or 1 Gbps. For a reference on what each style of line represents, see the Activity Legend. Using Absolute View is usually the best way to monitor traffic if you're trying to understand your overall network load.

**Relative View** displays traffic according to the most active packet stream on the network. In this scenario, the most active conversation on your network is displayed with a thick, bright red line (see the Activity Legend) and all of the other conversations are scaled in a linear fashion according to this host.

#### CHAPTER 4. MONITORING NETWORK ACTIVITY

Relative View is the best option to use when you want to compare your network traffic to other network traffic. It allows you to see how traffic from individual hosts compares against the traffic betweenother active hosts.

**Conversations** Using this feature, you can customize your view to show the Top 16, Top 32, Top 48 or Top 64 conversations. Viewing fewer conversations at once can simplify the view, while viewing many conversations at once can give you a broader perspective.

**View Hosts By** You can choose to view individual hosts by their IP address or by their host name. If you choose to view by Host Name, Netmon displays the host using its friendly name, if one is available. If a friendly name is not available, Netmon selects the first entry in its name database (giving preference to NetBIOS names, followed by DNS names).

**Apply Traffic Filter** Using this selection, you can apply any one of Netmon's traffic filters to the VNE display. Click here for more information on traffic filters.

**Apply Host Filter** Using this selection, you can apply any one of Netmon's host filters to the VNE display. Click here for more information on host filters.

**Zoom** This tool lets you change the zoom level from 50% to 250%. Simply click on any zoom level, or you can drag the Zoom handle to adjust your zoom visually.

#### Host Legend

- **10.10.19.47** Internal (Non-Routable) IPs These hosts are displayed in green. (i.e. subnets 192.168.x.x, 10.x.x.x, 172.x.x.x, etc.)
- **63.101.150.100** External (Routable) IPs These hosts are displayed in orange. (i.e. any IP address not included in above non-routable ranges )
- **192.168.1.255 Broadcast IPs** Broadcast hosts do not actually physically exist, and are displayed with a purple label, as well as a special icon.
- **10.10.1.10** Highlighted Any host which has been highlighted with the mouse hovering over it turns blue. (Hint: Click and drag!)

#### Activity Legend

| Line Style | Absolute View      | Relative View     |
|------------|--------------------|-------------------|
|            | 32 Mbps and above  | Most Active Host  |
|            | 16 Mpbs and above  |                   |
|            | 8 Mbps and above   |                   |
|            | 4 Mpbs and above   |                   |
|            | 2 Mpbs and above   |                   |
|            | 1 Mpbs and above   |                   |
|            | 512 Kbps and above |                   |
|            | 256 Kbps and above |                   |
|            | 128 Kbps and above |                   |
|            | 64 Kbps and above  |                   |
|            | 32 Kbps and above  |                   |
|            | 16 Kbps and above  |                   |
|            | 8 Kbps and above   |                   |
|            | 4 Kbps and above   |                   |
|            | 2 Kbps and above   |                   |
|            | Under 2 Kbps       | Least Active Host |

#### Other Panel Actions

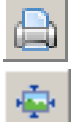

Print an instant Quick Report of the current VNE display by clicking this button.

Realign Map: If you've moved the map too far, and have lost your view of the hosts and/or activity, this button will realign the display for you.

#### Using the Network Topology Mapper

The Network Topology Mapper (NTM or "mapper") provides a persistent view of the structural topology of your network. The devices on your network are automatically discovered by the mapper, which then identifies as many attributes about the device as possible through a variety of means. For example, if you are monitoring a device with SNMP, the mapper component uses that information to select an icon for the device.

In addition to discovering device attributes, the mapper component also tries to discover the relationship between devices on the network. When the mapper discovers a switch on your network, it will attempt to identify all the connected devices and "attach" them to the switch on the map.

#### Mapper basics

The mapper is unique among Netmon components in that it opens in its own window (or tab in some browsers). This is due to the space requirements of the map itself. If your browser blocks pop-ups, you may have to allow pop-ups from your Netmon device's URL before you can see the map.

The mapper displays an interactive map of your network topology. The display is static once loaded, so newly-discovered devices can only be added by reloading the map component or clicking the "Refresh" button in the upper-left hand corner of the map.

#### Working with the map

The map has a maximum resolution of 3200 x 3200 pixels. Netmon will try to lay out your devices for maximum visibility in the smallest space, but you will most likely want to adjust the default layout. To move a device, click and hold the mouse button down while the pointer is over the device icon. With the mouse button held down, move the device to the desired location and release the mouse. The new location will be stored in the Netmon database and restored the next time you reload the map.

#### Map Icons

The icon for each device is determined by the mapper based on information supplied by device dashboard settings. If you would like a particular device to have a particular icon, you can influence that by configuring the device for SNMP and selecting an appropriate dashboard.

If any trackers have been defined for a device it will be presented with an "aura", either red or green, depending on the state of the trackers. If you mouse over the aura, a brief description of the tracker and its current status will be displayed in a tooltip.

At the top, bottom, and sides of the device icon there are four blue "handles". These handles are used to connect devices to one another. Click on a handle and hold down the mouse button, then drag to a corresponding handle on another device. The mapper will create a persistent connection between the two devices.

#### **Ungrouped Devices**

Once the mapper has exhausted all possible ways to identify connections between devices, it will place any devices not yet connected into an area to the right of the autodiscovered map inside a box labeled "Ungrouped devices". Connect these devices to the appropriate infrastructure devices as described above, and drag them out of the box as desired.

#### CHAPTER 4. MONITORING NETWORK ACTIVITY

#### **Panel: Active Connections**

This panel shows you all active connections during the last 60 seconds for the selected IP address. To use this panel, you simply enter the IP address of the host you wish to explore, and then press ENTER. Alternatively, you can double-click on any host in the Visual Network Explorer window to see all Active Connections for it.

| Host: | 10.10.1.16 | ا 😓  | 0 |
|-------|------------|------|---|
|       |            | <br> |   |

If Netmon's network sniffer detects any active connections for the selected IP address, they will be displayed in the **Active Connections Panel** window. Each data stream is separated into its own row.

#### **Traffic Stream Direction**

The direction of the traffic stream is displayed with an icon, as follows:

This data is request traffic. Data from the selected host is being 'uploaded' to the remote host which appears in this row.

This data is response traffic. Data from the remote host which appears in this row is being 'down-loaded' to the selected host.

#### Host

The name or IP address of the destination host. The selected IP address has established a connection to this host. If the host name can be resolved, Netmon displays the name of the host here. If the IP address resolves to multiple names, Netmon displays the first hostname in its database, along with a icon, which can be clicked to expand the list.

#### Port

Netmon identifies the TCP or UDP port of the data stream and shows it in this column. If Netmon recognizes the port, it will apply a friendly label from its database (see Port Label Database). In addition, Netmon contains a built-in protocol dictionary which provides detailed information for a wide variety of protocols.

To learn more about these ports and protocols, you can click the label for additional information, which is displayed in the **Help & Resources Panel**.

#### Speed

The average speed, over the last 60 seconds, of the data stream.

#### Other Tips

Alternatively, you can use Active Connections Panel automatically (i.e. without having to manually enter the IP address) through the Visual Network Explorer (VNE). To do this, simply locate the host you wish to explore in the VNE, and double-click on it. This causes the [View Active Connections] IP address of the host that was clicked to appear in the VNE toolbar. Then, simply click the View Active Connections button (see illustration at left) to automatically open the Active Connections panel for the selected host.

#### Panel Actions

Print an instant Quick Report by clicking this button in the panel.

#### Panel: Port Scan

#### Using Netmon's Port Scanning Tool

With this tool, you can scan any IP address to see which TCP ports are open and accepting requests.

To scan a host, simply enter its IP address in the IP Address field of the Port Scan panel. Then, click the Scan button to begin the scanning process. (If the Port Scan Panel is not visible, click on its title bar to expand it.)

Caution: Be careful when scanning hosts that don't belong to you. Probing a remote network with a port scanning tool is often considered a form of intrusion attempt. Types of Port Scan

You can run up to 3 different types of scan with this tool:

**Standard Scan** This mode scans several hundred well-known ports. This type of scan is probably the best choice for everyday audits, where an administrator's biggest concern is typically focused toward the exposure of common services like FTP, HTTP, or file and printer sharing. To run a standard scan, simply select this option in the Port Scan Panel, and click the Scan button to begin. Standard scans against non-firewalled hosts should be complete in under 10 seconds, while a scan against a firewalled host may take a minute or more.

**Complete Scan** This mode scans all 65,535 possible ports. It takes longer to run a complete scan (especially against a firewalled host) so generally it is best used when you suspect that a particular host may have been compromised by intruders, viruses and/or other types of malware, or if you have concerns that non-standard services may be exposed. To run a complete scan, simply select this option in the Port Scan Panel, and click the Scan button to begin. (You'll receive a warning

**Custom Scan** This mode scans a host for a user-specified port or port range. This type of scan is most useful when you are looking for something very specific. To scan a single port, select the Range option, which enables text to be entered in the Range text box. Enter the port number in this box, and then click the Scan button. To scan a range, simply enter a starting port, a dash, and an ending port (i.e. 1000-2000). Scanning Firewalled Hosts

Scanning a firewalled host can be a good way to ensure that the firewall is exposing only absolutely necessary services. Keep in mind, however, that scanning a firewalled host tends to take much longer than an equivalent scan against a non-firewalled host. This is due to the fact that firewalls do not acknowledge connections on any port which is not permitted to pass through. Thus, the port scanner must wait until a specified timeout period has been reached, before it can determine that a port is truly closed.

Scanning a fully firewalled host (i.e. a host in which no ports are open, or a host which has been configured to ignore ICMP PING requests) can result in a 'Host is unresponsive or behind a firewall' message. In practice, a fully firewalled host should not appear to exist at all, so port scans against them are generally pointless. Microsoft Windows XP SP2 machines have a particularly draconian firewall, and when they have been configured for maximum security, they generally ignore inbound network requests entirely.

| Symbol / Icon | Port Range           |  |  |
|---------------|----------------------|--|--|
|               | Ports 0 to 25        |  |  |
|               | Ports $26$ to $50$   |  |  |
|               | Ports $51$ to $75$   |  |  |
|               | Ports 76 to 100      |  |  |
|               | Ports 101 to 150     |  |  |
|               | Ports 151 to $250$   |  |  |
|               | Ports $251$ to $500$ |  |  |
|               | Ports 501 to 1000    |  |  |
|               | Ports 1001 to 5000   |  |  |
|               | Ports 5001 to 65535  |  |  |

#### Port Scanner Legend

#### Panel Actions

Print an instant Quick Report by clicking this button in the Port Scan Panel.

### Panel: Host Name(s)

Using this panel, you can manage Netmon's name database, which contains a variety of NetBIOS, DNS and User-Defined host names. Each of these host names maps to an IP address, and often many different host names map to the same IP address. This console allows you to manage names for any host (and even to include your own User-Defined labels) as well as search Netmon's database for host names which match a particular search criteria.

#### Searching for Hostnames

To search Netmon's name database, enter a search string in the Search Text/IP Address: box on the Hostname Management console. (For example, to search for all hostnames which contain the text "google", simply enter google into the Search Text/IP Address: box) Then click the Search button.

If you wish, you can customize your search, to NetBIOS names only, DNS names only, HTTP Requests only, or User-Defined Names only.

#### Removing A Host Name

In some cases, a host name may no longer be accurate or relevant. In these cases, you'll want to trim Netmon's name database by deleting inaccurate or outdated names.

To delete any name, simply click the **Delete** link in the **Actions** column beside the particular name which you wish to remove. You'll be prompted to confirm that you really do wish to delete this name from

the database. If you're certain, click the **OK** button to proceed, and Netmon will remove the name from its database.

#### Adding a User Defined Host Name

You can apply your own friendly host name to any IP address. Click the Add New Host button in the Manage Hostname Database panel. An editing window will open in the Settings Editor panel on the right side of the screen.

Enter the IP address and label, then click the Add Hostname button. Your IP address will now appear as your friendly label throughout the application.

#### **Network Tools**

The Tools panel contains a variety of useful network diagnostic tools.

#### Capturing Raw Network Traffic with the Packet Capture Tool

Netmon features a low-level packet capture utility which can "record' network activity — payload and all — for further analysis in a protocol dissector such as Ethereal / Wireshark<sup>1</sup>.

To use the raw packet capture tool, take the following steps:

1. Click Network > Tools > Traffic Capture.

2. Choose the number of packets to capture from the available drop-down box. In most cases, it's best to start with smaller captures (100 to 500 packets) and progress toward larger ones (1000 or more) as necessary.

3. Add a label, if desired, to this capture. Labels are used to differentiate between capture files in the File Manager. This step is optional.

4. Choose the network interface from which to capture packet data. You can choose any physical interface which has been detected on your system.

5. Click the **Begin Capture** button to start the capture. Depending on the size of the capture, it may take some time to become available for download in the File Manager.

#### **DNS Lookup Tool**

The DNS lookup Tool provides a quick method to perform a DNS record lookup for a particular hostname or IP address.

#### Traceroute Tool

The Traceroute Tool is a handy tool that evaluates the performance of each network hop between the Netmon server appliance and a target host / IP address  $^{2}$ .

 $<sup>^{1}</sup>$ Ethereal (now known as Wireshark) is a free, open-source progocol analysis package. It is the world's mode popular tool for this purpoe. Download a free copy of Wireshark at www.wireshark.org

 $<sup>^{2}</sup>$ Some ISPs / carriers filter the network traffic which is used to support traceroute activity. In these situations, attempts to perform a traceroute will fail at the gateway to that carrier.

# Chapter 5

# **Monitoring Network Services**

A Netmon system can monitor the availability and network performance of virtually any TCP-IP connected device or service which is capable of responding to network requests.

#### How Netmon Monitors Devices and Services

If you simply want to determine if a host is alive or not, Netmon will use an ICMP PING request to establish the status of the target device. If a PING fails, Netmon triggers any alerts which have been attached to this tracker.

On the other hand, if you are monitoring a specific service, such as port 80 on a web server, or port 25 on an email server, Netmon uses TCP CONNECT method to determine if a service successfully responds to a basic 3-way handshake request. If the handshake fails, Netmon triggers the appropriate email and pager alerts which have been defined for the service monitor.

#### Introducing the Trackers Console

The Trackers console is where most of Netmon's availability tools are located. To open the Trackers console, click the Trackers button in the top toolbar.

#### Creating a New PING or TCP Service Tracker

To monitor a new device or service, take the following steps:

1. Click the Trackers button in the top toolbar, and then click the **TCP Service Trackers** or **Ping Trackers** button.

2. Click the Add New Tracker button at the top of the Trackers Explorer. This opens the Tracker Manager panel.

3. **Transport Protocol:** In the Tracker Manager panel, choose the type of monitor: TCP or ICMP. TCP is used to monitor network services, and ICMP is used to monitor devices.

4. IP Address: Enter the IP address of the host to be monitored.

5. Friendly Name: Enter a friendly name / label for the host to be monitored.

6. **Port:** If you have specified a TCP service to be monitored, enter the Port number here. A valid port number is any number between 1 an 65,535.

#### CHAPTER 5. MONITORING NETWORK SERVICES

7. Interval: The monitoring interval, in seconds. Monitoring too frequently can generate unnecessary traffic, so try to balance polling intervals with your response needs. A monitoring interval of 60 seconds often a good choice for non-critical devices, and an interval of 20 seconds is optimal for mission-critical devices.

8. **Timeout:** The timeout is the amount of time Netmon will wait for an unresponsive service before queuing an alert, in minutes.

9. Logging Threshold: Choose the type of historical data Netmon. By default, Netmon will only log entries to the database when it detects that the device or service is DOWN. You can, however, choose various levels of logging verbosity, from Disable Logging all the way to Log Everything <sup>1</sup>.

10. Once you have entered all of the required information, click the Add Tracker button to add the service or device to Netmon's monitoring database.

11. Netmon begins monitoring your new device or service within about 10 seconds after adding it.

#### Attaching Alerts to a PING or TCP Service Tracker

You can attach any number of email and pager alerts to a service or device tracker. To configure alerts for a particular tracker, click the Alerts link in the appropriate row in the Trackers Explorer. This opens the Alerts management panel on the right side of the screen.

When monitoring services, you have the option of being notified when the service goes down entirely, or when network latency for that service crosses a certain threshold (such as 200ms). This feature can often identify failing services before a complete stoppage has occurred.

To add an email alert, take the following steps:

1. Choose a user account from the drop-down list in the Email Alert column.

2. Choose a value for Max Latency. You can choose Service Down or a latency value from 100ms to 1500ms.

3. To attach a Conditional to this alert, select the appropriate Conditional from the available drop-down list. If no Conditionals are configured, 'NONE' is the only option. Complete the action by clicking the Add Alert button. Click here for more information on Conditionals.

#### **Removing an Existing Alert**

To remove an alert which has already been set, click the **Delete** link next to the associated alert.

#### Modifying a PING or TCP Service Tracker

To modify the tracking parameters for a device or service which has already been set up, take the following steps:

1. Locate the device or service you wish to modify in the Trackers Explorer.

2. Click the Edit link which appears in the same row as the selected service. This opens the Tracker Manager window, and displays all of the configurable information for this particular service. Some items cannot be changed, such as the IP address or the Protocol / Port information.

3. Once you have made your desired changes, click the Update Tracker button.

 $<sup>^{1}</sup>$ If you want to be able to subsequently create a Latency analysis report for a particular device or service, choose the "Log Everything" option.

### Removing a PING or TCP Service Tracker

To remove an existing service monitor, take the following actions:

- 1. Locate the service you wish to remove in the Trackers Explorer.
- 2. Click the **Del** link which appears in the same row as the tracker you wish to remove.
- 3. A confirmation window appears, asking if you're sure you want to remove this service from the database. If you're sure, click **OK**, otherwise click the **Cancel** button.

# Chapter 6

# **Monitoring Devices**

Netmon has a wealth of features for monitoring highly detailed performance metrics on network-connected devices such as routers, firewalls, switches, servers, printers, UPS systems and more.

### Introduction to Simple Network Management Protocol (SNMP)

Effective network monitoring encompasses a broad range of responsibilities. You need to understand your network traffic from several vantage points, but it also becomes important to monitor the health, availability and load of many different kinds of mission-critical devices.

The solution is the Simple Network Management Protocol (SNMP): a widely supported monitoring and management protocol for network-aware devices. Managed devices, as SNMP-capable devices are otherwise known, can include things like switches, routers, multi-function printers, fax stations, firewalls, thin clients, wireless transmitters, and much more. Thousands of different devices support the SNMP protocol.

SNMP provides the ability to query and update a managed device remotely. Using this protocol, you can retrieve a potentially rich set of information about a particular device: data such as inbound and outbound traffic levels, current connections, CPU load, memory status, usage history, error messages, device status, and countless other details. This is really nice stuff to know. Furthermore, SNMP 'write' operations can even allow devices to be configured and managed remotely.

Devices can also be configured to automatically 'push' SNMP data to a remote monitoring or management system. For example, you might configure a laser printer to send information about current toner level. These UDP datagrams are known as SNMP traps, and they're generally sent to a remote monitoring system where they're collected and handled appropriately. (Netmon 3.5 will feature an SNMP trap handling engine.) The SNMP Protocol

The SNMP protocol itself is a relatively simple request-response protocol. It works at the application layer, and typically utilizes UDP ports 161 and 162.

The choice of UDP may seem a bit unusual for a request-response protocol, but SNMP was designed from the outset to move across the network as 'non-critical' traffic. In high load situations, UDP packets that are dropped from the network are not resent by the originating host. This reduces network congestion in critical load situations. To ensure that SNMP traffic doesn't unnecessarily burden a network, its designers skipped the higher overhead of a full-blown TCP connection in favor of a more graceful failure scenario.

Every managed device keeps a hierarchical database of values, known as a Management Information Base (MIB). These MIBs are sent as numerical indexes (known as object identifiers, or OIDs) in the SNMP packet

payload, and each one represents some type of configuration detail. Each MIB has an associated meaning, such as the following:

MIB: Cisco Router OID: 1.3.6.1.4.1.9.1.1

#### The Good, the Bad and the Ugly

While it is certainly true that SNMP can provide you with a rich source of information for every managed device on your network(s), it also comes with a few drawbacks.

First off, while SNMP is indeed a 'simple' protocol, its real world implementation is not very simple at all. SNMP data is built around the idea that any kind of information can be stored and communicated by a managed device. Of course, different devices will want to communicate different kinds of data. Switches will tell you how much traffic is going in and out of each port, and so will firewalls, but printers might tell you how many pages have been printed today, or how much ink is left in each of the cartridges.

The result is that every device implements SNMP data structures in their own unique way, and there are only a handful of standard OID/MIB interfaces which are available across all types of devices. This makes the task of using SNMP data in a comprehensive monitoring or management system a non-trivial undertaking. SNMP management systems tend to be large, unwieldy and tremendously expensive systems, and their complexity can make one question the benefits of using SNMP in the first place.

#### **SNMP** and Security

The introduction of any new protocol on the network merits some attention, and SNMP deserves more scrutiny than most. Unfortunately, the most popular implementations of SNMP (known as SNMP v1 and SNMP v2) are not particularly well known for their strong security. In fact, SNMP's security record is so dismal, it has picked up a new dual meaning: Security Not My Problem (SNMP).

SNMP services and protocols are not necessarily a direct security threat themselves: attacks on SNMP are relatively uncommon. This is probably due to the fact that there are thousands of different implementations out there — any kind of attack would likely have to be narrowly focused at a single device, or class of devices.

However, a much larger security threat exists with the information that SNMP makes available to a potential intruder. SNMP data is transmitted in clear text, which could pose a problem if you're sending certain kinds of information over a non-private, unprotected network such as the Internet. In fact, unfettered SNMP read access could allow an attacker to gather hundreds of configuration details about your network.

Many SNMP-capable devices are shipped and installed with weak (or well-known) SNMP community strings. A community string is the closest thing to a password in SNMP v2 and earlier devices, so it's incredibly important to ensure that you change these strings to strong passwords that meet modern security standards.

Fortunately, some of the most pressing security issues have been resolved with SNMP v3, the latest and greatest implementation of this protocol. Encrypted traffic is now supported, along with much stronger authentication mechanisms. However, there are still relatively few devices which support this new implementation of the protocol, despite its age — nearly 7 years at the time of writing.

In the meantime, you should review your managed devices, and evaluate their roles in your monitoring strategy. Check for the following:

1. Does the SNMP service on this device need to be active at all? Do I really need to gather performance data from this device? (In many cases the answer is Yes.)

2. Is the Community String set to a strong password phrase?

#### CHAPTER 6. MONITORING DEVICES

3. What kind of SNMP data is being polled from this device? Is it safe for this information to traverse the LAN/WAN/Internet?

4. Have SNMP write operations been disabled?

#### SNMP's Role in Network Monitoring

SNMP has a few warts, but can nevertheless occupy a very effective role in an overall network monitoring strategy.

Despite the rich variety of information it makes accessible, SNMP really shouldn't be used to monitor the network itself. Many monitoring and management systems use the SNMP protocol exclusively to gather information about the network, but if this is the only way you are monitoring, then you're likely to be missing out on the big picture.

Think about it. In most cases, you will probably value the integrity of your entire network over that of any individual host. SNMP is great to gather data about devices, but in these situations you just can't beat a packet sniffer to get a real understanding of your network's actual state. Nevertheless, SNMP plays an important role in an overall network monitoring strategy.

Netmon is capable of retrieving traffic-related information from a wide variety of SNMP-capable devices, and the nice part is that it can grab data for each distinct network interface. This is especially helpful for switches, firewalls and routers, where you'll want to monitor traffic levels across each physical port. To work with this information, you'll need to take two steps.

To gather SNMP traffic data from your device, first enable SNMP on your managed device, and configure it to allow SNMP read (or "polling") operations. This process varies greatly by manufacturer. Some devices (like switches and routers) may need to be configured through a command line interface, while other devices (such as printers and other multifunction products) may provide a nice slick web interface. Be sure to specify a strong community string pass phrase wherever possible.

The second step is to add your SNMP device in Netmon's SNMP Device Explorer. You'll have to supply your device's community string to Netmon. Once you have added your device, the Netmon SNMP Service will begin polling that device for information. For additional configuration information, see the Netmon User Guide.

Once these steps are completed, you should start to see SNMP traffic data within a few minutes. Netmon's SNMP viewing tools allow you to easily spot trends and spikes for each distinct device interface, and you can historical charts and graphs as well.

### Using the SNMP Automatic Discovery Service

The simplest and easiest way to add new SNMP-capable devices to your Netmon server appliance is to let Netmon do most of the work for you. In most cases, Netmon can identify a large number of SNMP-capable devices automatically in just a few minutes.

The SNMP Auto Discovery service scans your local network range(s) for SNMPv2-capable devices, and attempts to connect to them with the default community string public. If a successful connection is made, Netmon automatically adds the device to your Device Explorer collection. Devices which have been discovered in this fashion have a icon next to them in the Device Explorer tree.

#### Using a Different Community String?

Netmon's automatic discovery service can be configured to use any community string you wish. To make changes to the community string used by the SNMP Auto Discovery service, take the following steps:

1. Click Settings > Netmon Services.

2. Locate the SNMP Autodiscovery service in the list, and click the **Configure** link next to it.

3. Enter your custom community string in the **community** text box, and then click the **Update** button next to it.

4. Click Settings > Netmon Services again.

5. Locate the SNMP Autodiscovery service in the list, then stop it using the **Stop Service** button. When the page reloads, click the **Start Service** button. This will restart the SNMP Autodiscovery Service using your new Community string <sup>1</sup>.

### Using the Devices Explorer

Netmon displays all SNMP devices in a tree format in the Device Explorer. You can reach the Devices console by clicking the **Devices** button in the top toolbar.

Within the Device Explorer, you can create groups of devices for organizational purposes. These groups can be manipulated through drag-anddrop and via the buttons at the top of the Device Explorer interface.

To create a new group in the Device Explorer, click the "New Group" button. A new group will appear in the device explorer with the "empty group" icon, and the label of the group will filled in with the text "New Group". When first created, the name text will be highlighted and you can type a new name for the group.

You can add devices or existing groups to the group by clicking on the device's icon and dragging it onto the group icon. Once a group has at least one device or group inside it, the icon will change to a "folder" icon.

To modify a group click on its name in the Device Explorer. The center pane of the Netmon interface will be replaced with a group management interface, where you can edit the group name or delete the group. When deleting a group you will be given the option to either delete all the devices and groups existing inside the group, OR to delete only the group and place the devices and groups in it at the top level of the Device Explorer interface.

SNMP-capable devices are identified with the following icons:

Designates a host/device which has been automatically detected by Netmon as SNMP- or NetFlowcapable. It is then up to you to activate one (or both) of these services on the device, and assign the appropriate Device Dashboard

| ate |            |   | Device Dashboard |      |          |       |
|-----|------------|---|------------------|------|----------|-------|
|     | Designates | a | host/device      | that | supports | SNMP. |

<sup>&</sup>lt;sup>1</sup>It is not strictly necessary to restart the Autodiscovery Service after changing the Community string. However, doing so will ensure that the service begins scanning using your new Community string right away. If the service is not restarted, Netmon will complete its current scan using the old Community string.

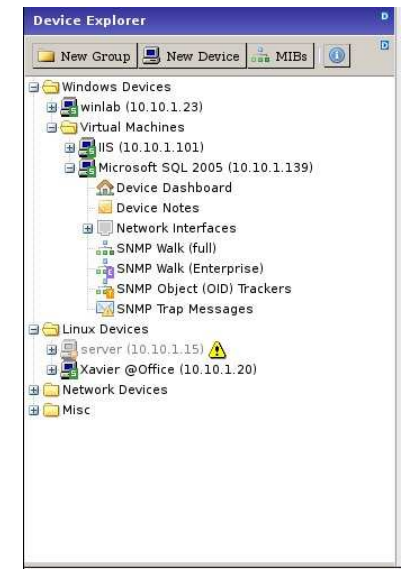
|   | Designates | a | $\mathrm{host}/\mathrm{device}$ | that | supports | NetFlow | packet | streams. |
|---|------------|---|---------------------------------|------|----------|---------|--------|----------|
| 5 | Designates | a | host/device                     | that | provides | sFlow   | packet | samples. |
|   |            |   |                                 |      |          |         |        |          |

Designates a host/device that is not responding to SNMP queries.

To view a high-level overview of a device and all of its interfaces, simply click the device in the SNMP Device Explorer, which displays a global view of the device, along with a summary view for each interface. Input and output is displayed on an LED-style graph.

To drill further down and view detailed information for each individual interface, simply click the port icon next to the device, and select an interface node from the tree by clicking on it. This will bring up the SNMP Interface Explorer window, which provides a detailed view of that specific interface.

### Adding a New SNMP Device

First, you must enable SNMP v2 GET requests (or polls, as they are sometimes known) on your managed device. This process varies from manufacturer to manufacturer, so consult the documentation for your device to determine what steps are necessary to enable this capability.

Be sure to specify, or take note of, the device's Community string. The Community string is essentially a password for retrieving SNMP data, and this string will need to be provided to Netmon.

Once you have enabled SNMP on your managed device, take the following steps in Netmon:

1. Click the **New Device** button at the top of the SNMP Device Explorer.

2. Enter the IP address of the device into the IP Address field.

3. In the Label field, specify a friendly name for your device, such as 'London Office Router'.

4. Choose a sampling interval and enter it into the Sample Every: text box. Netmon uses a default value of 180 seconds, but you can specify any interval you like.

5. Enter the community string that your SNMP managed device requires in order to answer SNMP v2 queries.

6. Be sure the **Enable SNMP** checkbox is checked.

7. If you anticipate receiving NetFlow data streams from this device, check the **Enable NetFlow** checkbox. Otherwise, leave it unchecked. Alternately, if you anticipate receiving sFlow packet samples from this device, check the **Enable sFlow** checkbox. Only one of these two checkboxes can be enabled at one time.

8. Click the Add Device button.

Note: Once you have added a new SNMP device, it can take Netmon several minutes or more to discover all of the interfaces and begin gathering SNMP data. In some cases, it could take as long as one hour for data to appear in Netmon's console.

## Updating an Existing SNMP Device

You can update the sampling frequency, community string or friendly label of any SNMP device by doing the following:

1. Locate the device you wish to modify in the SNMP Device Explorer, and click on the main device node.

2. Update the necessary fields, and click the **Update** button or press ENTER to save your changes.

## Removing an SNMP Device

To remove an SNMP device, take the following steps:

1. Locate the device you wish to remove in the SNMP Device Explorer, and click on the main device node.

2. Locate the **Remove Device** button in the detail window and press it. You'll be asked to confirm that you really want to delete this device. If you're sure, click OK to proceed with the delete operation.

**Caution:** Deleting an SNMP device can take a long time, because all of the historical data that was collected for it must also be deleted. Depending on the size of your database, this procedure could take anywhere from 10 seconds, to several minutes or more.

## Using the Device Toolbar

The device toolbar appears at the top of all device-related pages. It corresponds to the collapsing menu which can be seen in the Device Explorer tree, so you can use whichever navigation style you prefer.

|--|

| To                | see a  | brief | description | for | any    | toolbar | but | $	ext{ton},$ | simply | hold    | your  | mouse   | over | it.   |
|-------------------|--------|-------|-------------|-----|--------|---------|-----|--------------|--------|---------|-------|---------|------|-------|
| $\mathbf{\Omega}$ | Device | e D   | ashboard    |     | Return | ı to    | the | ho           | me d   | ashboar | d for | r this  | dev  | vice. |
|                   | Devic  | e     | Notes       |     | View   | notes   | ł   | nistor       | y fo   | r th    | e s   | elected | dev  | vice. |

**Network Activity** View network activity statistics for the selected device, or manage network activity monitoring preferences. (If the selected device does not have a Dashboard associated with it, this page becomes its dashboard.)

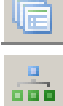

**Events and Logs** Review Syslog and Event Log history for the selected device.

**SNMP MIB Walk (Full)** Performs an SNMP walk on all known branches of the management tree. Depending on the amount of management information exposed by the selected device, this operation can be a resource-intensive operation. In extreme cases, it can take up to one minute for the walk to complete.

**SNMP MIB Walk (Enterprise)** Performs an SNMP walk on the enterprise-specific branches of the management object tree. This operation is less resource intensive than a full SNMP walk.

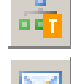

**SNMP Object (OID) Trackers** Browse OID object trackers for the selected device.

**SNMP Trap Messages** View SNMP trap messages which have been sent by the selected device to your Netmon system. Click here to learn more about Netmon's SNMP Trap Handler Service.

## Using the Interface Explorer

The SNMP Interface Explorer provides a detailed view of a specific device interface. For switches, routers, firewalls and other networking-oriented devices, each of these interfaces could represent a physical Ethernet network jack, or they could also be 'virtual' interfaces, such as those used for VLANs and local loopbacks.

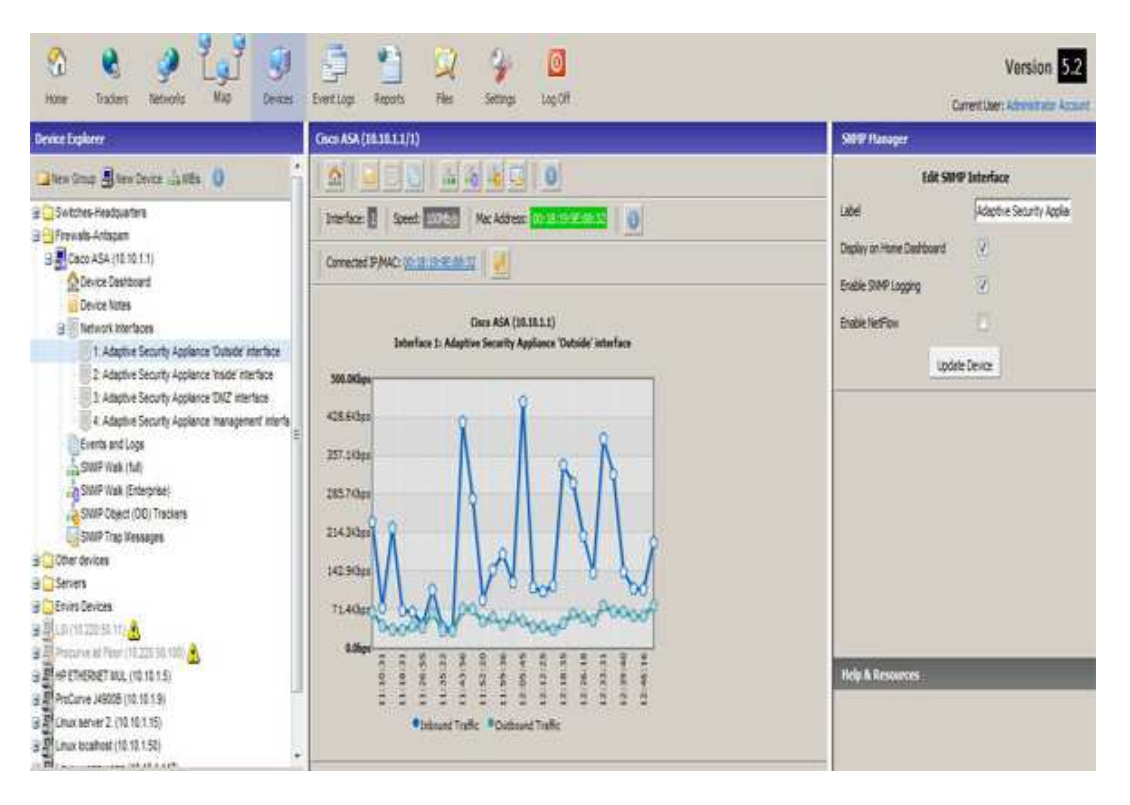

## **Basic Interface Information**

Netmon displays the following information for the selected interface:

**Interface** This is the interface number reported by the device.

**Speed** This is the maximum speed of the interface, measured in bits per second (bps).

MAC Address If Netmon is able to resolve the MAC address of the interface, it is displayed here. Otherwise, you'll see the text Unresolved.

Technical Note: To attain the MAC address of a port, first Netmon determines if the device is a Cisco switch or not. If so, it first acquires a list of operational VLANs using CISCO-VTP-MIB::vtpVlanState (1.3.6.1.4.1.9.9.46.1.3.1.1.2). It then uses each VLAN index in this list to query BRIDGE-MIB::dot1dTpFdbPort (1.3.6.1.2.1.17.4.3.1.2) using a community string composed of 'community@VLAN\_INDEX' to obtain a listing of MAC addresses and virtual ports. It uses the virtual port number to query BRIDGE-MIB::dot1dBasePortIfIndex (1.3.6.1.2.1.17.1.4.1.2) which returns a physical port number. If the device is not a Cisco switch, it skips the step of querying the VLAN states.

#### CHAPTER 6. MONITORING DEVICES

**Connected IP/MAC** If Netmon is able to determine the IP or MAC address of the host that is connected to this interface, it is displayed here. Otherwise, you will see Unresolved.

Label This is the interface's friendly label. By default, Netmon displays the label provided by the SNMP host. However, you can override this label by typing your own text into the textbox, and clicking the Update button.

**Display on Home Page** This checkbox allows you to show recent activity for this interface on your Netmon home page. For example, you may want to display all of your outside Internet interfaces on the Home page. Simply toggle the checkbox on or off, and click the Update button to save your changes.

#### **Interface Monitoring Options**

Several different options can be set for monitoring specific interfaces. To set these options, click the desired interface in the Device Explorer, and you will see available options in the **Settings Editor** window in the top right of the screen.

**Label** By default, Netmon uses the *ifDesc* value in the MIB tree to label the interface. However, you can apply your own custom labels to an interface by entering a new value here.

**Display on Home Dashboard** This checkbox sets whether or not a graph will be shown for this interface on the Netmon home dashboard.

**Enable SNMP Logging** This checkbox sets whether or not to record historical bandwidth utilization data for this interface in the database. The length of time that data is kept depends on the historical data policy you set for the SNMP Interface Monitoring Service, and can range from 1 day to forever. When this

checkbox is selected, you'll see a 🛄 icon next to that interface in the Device Explorer.

**Enable NetFlow** This checkbox sets whether or not Netmon should expect incoming NetFlow packets from this interface. When this checkbox is selected, you'll see a  $\mathbb{N}$  icon next to that interface in the Device Explorer.

## **SNMP** Interface Graph

The SNMP interface graph shows the input/output information for that interface. To view the interface graph, click on the interface itself in the Device Explorer (or locate it in the Network Interfaces branch of the Device Explorer tree) and you'll be brought to the Interface Explorer.

The type of graph you'll see depends on whether or not you've enabled SNMP logging for that interface. If SNMP logging is enabled for the interface, you'll see a line chart showing inbound and outbound bandwidth utilization going back 30 minutes. If SNMP logging is not enabled, you'll see a bar graph showing the last inbound/outbound traffic statistics for that interface.

**U** Did you know? You get an exact traffic figure for each point on the graph by holding your mouse over the data point.

#### **Configuring Alerts for an Interface**

Netmon can send an email or pager alert when any specified interface goes above a user specified % utilization.

To add or remove email or pager alerts, simply click the appropriate selections from the Alert Management panel, and choose Add or Del, respectively.

## **Device Dashboards**

Device dashboards allow you to view key performance metrics (such as CPU usage, RAM and much more) for several common platforms. Expensive SNMP walks are no longer required to review the most common metrics.

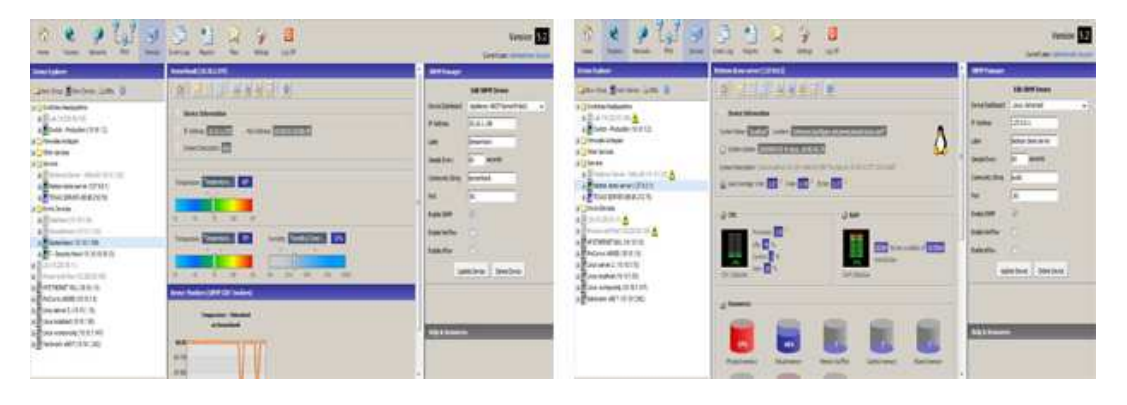

## Assigning a Dashboard to a Device

To use a built-in dashboard for your device, take the following steps.

- 1. Ensure that there is a dashboard for your particular device.
- 2. Click the **Devices** button in the top toolbar.
- 3. Locate your device in the **Device Explorer** on the left side of the screen. When you find your device, click on its name. This will open the device's current dashboard.
  - 4. Locate the **SNMP Manager** window on the top right corner of the screen.
  - 5. Make the appropriate dashboard selection in the Device Dashboard drop-down box.
  - 6. Click the **Update Device** button.

## Troubleshooting Dashboards

- Device dashboards require appropriate SNMP support on the monitored host. If SNMP services are not enabled on your target device, you will not be able to retreive any dashboard data for that device.
- In addition to SNMP support on the target device, Netmon also requires the appropriate MIB file(s) which match the target device profile in its own MIB repository. These MIB files are, in most cases, stored in your Netmon system automatically, but it is possible to inadvertently remove them in Netmon's MIB File Browser.
- Not all metrics will necessarily be exposed by all devices which belong to a particular classification. In these cases, some metrics will be unresolved.

## Browsing SNMP MIBs

How Netmon Retrieves Management Information

Netmon uses the SNMP Walk facility to explore the exposed Management Information Base (MIB) tree for a particular device.

**Caution** SNMP Walks can be very resource-intensive operations, and have been known to crash some older devices. You should always exercise caution when walking mission-critical devices, especially ones which are already under a heavy workload.

#### What is a MIB?

A Management Information Base (MIB) generally defines the set of parameters that an SNMP management station can query (or set) in in an SNMP-enabled device. It is essentially a collection (or more than one) of information that can be gathered from an SNMP-enabled device.

## Common MIB Data Types

Netmon automatically recognizes the following common MIB data types:

32 Bit — Any 32-bit value. This value is generally expressed as an integer.
Gauge — Any 32-bit value. This value is generally expressed as an integer.
Hex — A 32-bit hexadecimal number.
Integer — Any valid integer.
Host Address — An IP address.
OID — A numeric OID reference string.
String — A string value.
Timeticks — usually expressed in milliseconds or microseconds.

## Managing Custom SNMP MIBs

Netmon permits the uploading of custom MIBs to its repository. Once imported, OIDs specific in the MIB definition will be replaced with the translated, human-friendly representations.

## Uploading a Custom MIB

To upload a custom MIB, click the Manage Custom MIBs button at the bottom of the SNMP Device Explorer panel. This opens the MIB File Manager in the middle pane.

Click the **Upload New MIB** button, which opens the SNMP Manager window in the rightmost panel. Click the Browse button to locate the MIB file on your local system. Once you have selected a file, click the Upload button to import it into Netmon.

In order to successfully import a MIB, all of its dependent MIBs must already be present in the system. If Netmon detects that a MIB being imported is missing any of these dependencies, it may reject the upload with an error message. You must identify the missing dependent MIBs (usually by examining the IMPORTS declaration at the very top of the MIB definition).

#### Viewing a MIB Definition

To view an uploaded MIB, simply click on its name, or select the **View** link in the **Actions** column next to the MIB you wish to examine.

## Using the OID Tracker Service

Netmon's SNMP OID tracker service allows you to watch a specific OID management point for changes. This is an extremely flexible service that can be used to monitor hundreds or thousands of different performance metrics from SNMP-capable devices.

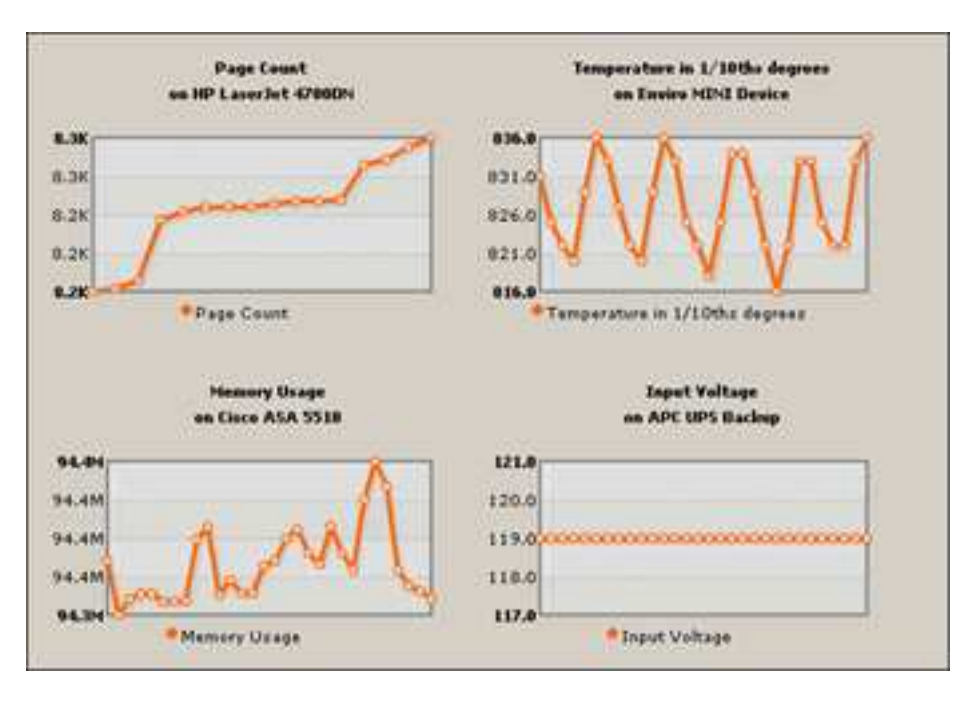

## What is an OID?

An Object Identifier (OID) represents a single piece of information about your device. OIDs belong to a much larger information repository known as a Management Information Base (MIB). A MIB is a tree-like structure (similar to the Windows Registry) which has OIDs as its branches and leaves.

Many network devices can expose hundreds, thousands, or even tens of thousands of OIDs, with each one representing some piece of data related to the configuration and operation of that device.

## Browsing OIDs with the MIB Browser

You can browse different branches of the MIB tree with Netmon's built in MIB Browser. See Browsing SNMP MIBs for more information.

When you find an OID of interest in the MIB Browser, you can click the **Add Tracker** link next to it to have Netmon watch that object at any desired interval.

### Creating an OID Tracker

Netmon allows you to track virtually any OID management point on the MIB tree. OIDs can contain different types of data. The most common data types are:

- Integer [Example: 125658]
- Counter [Example: 40002]
- Gauge [Example: 55]
- String [Example: "HP LaserJet 4600DN"]

When tracking OIDs, Netmon renders Integer, Counter and Gauge data types in a similar fashion. Text data types are displayed as a small datagrid.

When you find an OID of interest in the MIB Browser, you can click the **Add Tracker** link next to it to have Netmon watch that object at any desired interval. You will then be prompted to enter the following information:

Label Apply a descriptive label to this OID Tracker. Netmon will suggest a label based on the OID you have selected, but it can often be beneficial to add additional information here. This label is the main descriptive field used for Netmon's email and pager alerts.

**Sample Every** The number of seconds between successive polls. Be sure to choose an appropriate value here.

**Enable Logging** When this box is checked, it tells Netmon to record all historical poll results for the specified OID Tracker. If the box is left unchecked, Netmon simply records the latest result to the database.

**Display on Home Dashboard** If this is an important OID Tracker, you can display it on the Netmon Home Dashboard. Depending on the logging selection you have made (see above) this tracker will appear as a line chart or a single-value panel.

## Attaching Alerts to OID Trackers

In addition to tracking OID values, Netmon can notify you when the value of an OID exceeds a specific threshold. For example, you may want to be notified if CPU utilization exceeds 90%, or if temperature in a rack enclosure exceeds 85 degrees, or if the operational state of a service is anything except "running".

To attach an Alert to an OID Tracker, take the following steps:

1. Locate the desired device in the **Device Explorer** window on the left side of the Devices console and click on it.

2. Click the **OID Trackers** button in the device toolbar.

3. Locate the Tracker you wish to attach alert parameters to, and then click the Alerts link next to it.

4. Enter the comparison value and expression in the boxes provided, and click the **Add Alert** button. Netmon will evaluate the comparison expression at each polling interval. If the comparison expression evaluates to **false** during any checkup, an alert message is relayed.

#### Modifying an Existing OID Tracker

To edit the tracker, click **Edit**. To delete the alerts for a tracker, click Alerts next to the tracker and then press **Del** next to the alert you wish to delete.

**Note:** It is not possible to edit existing alert parameters. To modify an alert, you must delete it and create a new one.

## Removing an OID Tracker

To delete your new tracker, simply press Del next to your tracker in the list of OID Trackers for that device. All associated alerts for that OID will also be removed automatically.

## **OID** Tracking Tips

- The OID Tracker service is ideal for monitoring specific metrics that may not be exposed on a Device Dashboard. In many cases, hundreds or even thousands of data points are available, but only a handful of the most common metrics are displayed on the dashboard.
- OID tracking is used to monitor the operating state of Windows services. See Monitoring Windows Services for more information.
- Choose an appropriate monitoring interval for your OID tracking metrics. This saves processing resources and also keeps your database size optimized. For example, you may want to monitor RAM utilization on your router as frequently as every 60 seconds, while monitoring the pages printed on a network printer every 2 hours.

## Processing SNMP Trap Messages

Traps are messages that are sent by managed devices automatically in response to some activity or condition taking place. Your Netmon system can process these incoming trap messages, and can (optionally) log them to the database and/or alert you when they arrive.

## Sending SNMP Traps to Netmon

In order for Netmon to process SNMP trap messages, you must first configure your SNMP device to send trap messages to Netmon's IP address. Netmon expects to receive SNMP trap messages over UDP port 162, which is the most widely used port for this service.

Once you begin sending trap messages from your device, Netmon will identify unique traps that arrive, and record them in its database. Once Netmon identifies a trap, then you have the option of logging it and/or attaching an alert to it.

## Logging SNMP Traps

In order to log an SNMP trap, Netmon must first recognize it. If you click the SNMP Trap Messages button, you will see a summary of all trap messages which Netmon has identified. To activate logging for a particular trap, simply locate it in the list, and click the **Enable Logging** button. Netmon will then record incoming traps from that OID to its database.

### **Trap Alert Services**

If you'd like to be alerted when a particular type of SNMP trap message arrives, you must first enable logging

for that trap (see above). Once you have enabled logging, click the **Alert** button next to the trap you wish to receive alerts for. The SNMP Manager panel opens, and you can add an alert recipient to the trap.

## Using the Notes Manager

Starting with Netmon 4.0, you can now associate one or more notes to specific devices. Using this facility, you can record service histories, backup configurations, and virtually any information that can be stored in a plaintext format.

## Adding a New Note

To add a new note to a specific device, take the following steps:

1. Locate the device in the **Devices Explorer** and expand the selection so that its sub-items are visible.

2. Click the Notes selection in the Device tree, followed by the **Add New Note** button in the middle panel.

3. Enter a subject line (required) for the note.

4. Enter (or paste) the contents of the note into the Note textbox.

5. Click the **Save Changes** button to commit the note to the database.

## Modifying an Existing Note

To modify an existing note, take the following steps:

1. Locate the note you wish to modify in the **Notes Explorer**, and click the **Edit** link.

2. Make any necessary changes to the note's subject or contents in the **SNMP Manager** window on the right side of the screen.

3. When you have finished making changes, click the **Save Changes** button to commit the updated note to the database. Netmon also automatically records the date/time that the note was modified.

## Removing a Note

To remove/delete an existing note, locate the note and click the **Delete** link next to the Note title.

## Chapter 7

# **Monitoring Windows Systems**

Netmon can monitor your Windows services such as IIS, FTP, or any other program that runs as a Windows service.

This is done using SNMP, so first you must configure SNMP support on your Windows system. This can be done as follows:

## Part I — Enabling SNMP support on Windows 2000/XP/2003 Hosts

If you have already enabled SNMP on your Windows system, you can skip this step.

1. Click Start > Control Panel > Add/Remove Programs.

- 2. Select the Add/Remove Windows Components button.
- 3. Ensure that the Management and Monitoring Tools option is checked.

4. Click Start > Control Panel > Administrative Tools > Services. Locate the service called 'SNMP Service' and make sure it is running.

5. Right click the SNMP Service and select the **Properties** option.

6. Select the **Agent** tab and make sure all the services are checked.

7. Select the **Security** tab, where you can configure the community string, and which hosts SNMP will accept requests from. (Be sure to make a note of this community string. You'll need to provide it to Netmon later.)

8. Click the **OK** button.

9. Restart the SNMP service, by right clicking on it and choosing **Restart Service**.

#### Part II — Monitoring a Windows Service in Netmon

Now that SNMP is running on your Windows server, we can now configure Netmon to monitor Windows services. This is done through the Devices section, as follows:

1. Click the **Devices** button in the Netmon top toolbar.

2. Add the Windows device to your SNMP device list, if it is not already present. (See Adding a New SNMP Device for more information). Be sure you specify an appropriate Windows dashboard.

3. In the Device Explorer, click on the Windows device. This will bring up its dashboard, where you will be able to see various pieces of information for the target system. You will also see a section called **Services** 

#### CHAPTER 7. MONITORING WINDOWS SYSTEMS

Summary. Click on the link below the header to see a list of Windows services  $^1$ .

4. Locate the service you wish to monitor, and click the Add Tracker button: (  $^{10}$  )

5. Enter the Label you wish to use for the tracker. Netmon will pre-fill the OID value here (svSvcOperatingState) but it is a good idea to over-write this label with the name of the service you are monitoring.

6. Choose how often you want it to sample (Sample Every), whether you want this tracker logged or not, and check off Display on Home Dashboard if you would like this tracker to appear as a Dashboard on your home screen.

7. Click Add Tracker to finish.

8. Now that the tracker is added, we can attach an alert onto it to send us emails when the tracker value changes. To do this, select OID Trackers under the device in Device Explorer and click Alerts next to the tracker we just created. Windows uses the following values for service status:

-1 = not present or not running 1 = running 2 = continue pending 3 = pause pending 4 = paused

9. Here you can set up your alert. Enter a Label for this alert and select a Recipient and the Media Type by which to send the alert. Enter a Value Threshold of 1, and select Comparison Expression to be 'Not Equal'.

10. Click **Add Tracker** to finish.

11. Your alert is now set up. You should receive an alert when a Windows Service stops running.

## Modifying an Existing Windows Service Tracker

To edit the tracker, click the Edit link next to your tracker in the list of OID Trackers for that device.

**Note:** It is not possible to edit existing alert parameters. To modify an alert, you must delete it and create a new one.

<sup>&</sup>lt;sup>1</sup>Don't see this header on your device dashboard? It is most likely that you have not associated the correct Windows dashboard to the device. See Device Dashboar for more information on assigning a dashboard to your device.

# Chapter 8

# Monitoring SYSLOG and Event Logs

## Using the Event Log Explorer

Netmon's built-in SYSLOG server allows you to manage SYSLOG and event log data from a variety of hosts in a single, integrated console.

| F Sevent         Oreix Al         Undext Al         Delete Selected         Oreix Selected         Oreix Selected           Marage Skidog Clartis         EVEX.02/CY         ALST         Clart         Facility         Sevently         Message           ALST         Clart         Facility         Sevently         Message           CRITCAL         Every 7, 2011 12-47:57         Geox ASA 5500 (31.13.1.1)         EVEX         Sevently         Message           NOTICE         Apr 7, 2011 12-47:41         Geox ASA 5500 (31.13.1.1)         EVEX         Sevently         Message           NOTICE         Apr 7, 2011 12-47:41         Geox ASA 5500 (31.13.1.1)         EVEX         Sevently         Sevently         Message           VOTICE         Apr 7, 2011 12-47:41         Geox ASA 5500 (31.13.1.1)         EVEX         Sevently         Sevently         Seve                                                                                                    | The Farge: g. 4 Dates Caton<br>Kervertifiegts:<br>Fachtr: Hatt:<br>(501 a) 20, 511 a                                                                         |
|----------------------------------------------------------------------------------------------------|----------------------------------------------------------------------------------------------------|
| Names System         Immediation         Client         Facility         Seventy         Message           AUST         CCIIC.4.         Seventy         Client         Facility         Seventy         Message           CCIIC.4.         SROR         Apr 7, 2011 12-47557         Cleon ASA 5500 (30.10.1.1.)         Core         SROR         Seventy         Message           NOTICE         Apr 7, 2011 12-47557         Cleon ASA 5500 (30.10.1.1.)         Core         SROR         SROR 2011 12-47557         Cleon ASA 5500 (30.10.1.1.)         Core         SROR 2011 12-4757         Revolution of the factor and the factor and the factor                                                                                                    | Factor Hatt                                                                                                    |
| ALS:         Sector         Sector <th>KSRI 4 (0.2011) 4</th>                                                                                                    | KSRI 4 (0.2011) 4                                                                                                    |
| MARKING         MOTINE         Mor 7, 2011 12-47-41         Gens ASA 5500 (\$8.10.1.1)         MOTINE         SACA 2, 2020; 1450 or 179           MOTINE         Mor 7, 2011 12-47-41         Gens ASA 5500 (\$8.10.1.1)         MORE         SACA 2, 2020; 1450 or 179           More 7, 2011 12-47-41         Gens ASA 5500 (\$8.10.1.1)         MORE         SACA 2, 2020; 1450 or 179           More 7, 2011 12-47-41         Gens ASA 5500 (\$8.10.1.1)         MORE         SACA 2, 2020; 1450 or 179           More 7, 2011 12-47-41         Gens ASA 5500 (\$8.10.1.1)         MORE         SACA 2, 2020; 1450 or 179           More 7, 2011 12-47-41         Gens ASA 5500 (\$8.10.1.1)         MORE         SACA 2, 2020; 1450 or 179           More 7, 2011 12-47-41         Gens ASA 5500 (\$8.10.1.1)         MORE         SACA 2, 2020; 1450 or 179           More 7, 2011 12-47-41         Gens ASA 5500 (\$8.10.1.1)         MORE         SACA 2, 2020; 1450 or 179                                                                                                    | 1 USER 31 10.112<br>NAL 10.116                                                                                                    |
| Apr 7, 2011 12:47:41         Date: 858 5500 (31.33.1.1)         EXEMPT         Status         Status         <                                                                                                    | AUTH - 20.01.156<br>AUTH - 20.01.156<br>20.01.179<br>Benefit: 20.01.199<br>Benefit: 20.01.299<br>Benefit: 20.01.299<br>AUST - 20.01.19<br>GUICLA - 41.45.197 |
| 8.451-3.77W// D = 766 88.8 198                                                                                                    | 5808 • 82.28.33.32 •<br>Shine 20 • results<br>Search Nov                                                                                                    |
| Apr 7, 2011 12-46-44 Caso 48A 5500 (11.11.1.0) COCKE (BROOK Genouncy peer from peer table failed, a<br>establi                                                                                                    |                                                                                                    |
| Apr 7, 2011 12-45-54 Case ASA 3300 (13.13.1.0) 1000410 (2010) 110-10 216 (2010) 110-10 216 (2010) 110-10 216 (2010) 110-10 216 (2010) 110-10 216 (2010) 110-10 216 (2010) 110-10 10 100 (2010) 110-10 10 1000 (2010) 110-10 10 1000 (2010) 110-10 10 1000 (2010) 110-10 10 1000 (2010) 110-10 10 1000 (2010) 110-10 10 1000 (2010) 110-10 10 1000 (2010) 110-10 10 1000 (2010) 110-10 10 1000 (2010) 110-10 1000 (2010) 110-1000 (2010) 110-1000 (2010) 110-1000 (20 | telp & Resurces                                                                                                    |

## Setting Up SYSLOG Clients

In order to manage event log data in Netmon, you must first configure your SYSLOG-capable clients to send log messages to Netmon's IP address.

U Important: Netmon expects to receive log data over UDP port 514. Most SYSLOG message systems should be configured by default to send messages over this port. However, if you're not seeing expected SYS-LOG data in Netmon, you may want to ensure that your client software is configured to use this protocol/port combination.

Once you have configured your client device(s), take the following steps in Netmon:

1. Click the Manage SYSLOG Clients option in the SYSLOG Explorer window.

2. Click the Add New SYSLOG Client button in the Manage SYSLOG Clients window.

3. Enter the necessary information in each field (as detailed below) and then click the **Add Now** button. Netmon requires the following information:

**IP** The IP address of the SYSLOG client.

Facility The message facility to collect. This option defaults to any (or all) facilities.

Min. Severity The minimum message severity level that Netmon should collect. Netmon will ignore all SYSLOG messages which fall beneath this severity threshold.

## Browsing SYSLOG Data in Netmon

You can look for specific kinds of log messages easily with Netmon's Event Log Explorer. You can choose any of these three options:

Browse by Client Using this option, you can browse log messages sorted by each SYSLOG client device. Browse by Severity With this option, you browse SYSLOG data from any one of 8 different severity levels: INFO, DEBUG, NOTICE, WARNING, ERROR, ALERT, CRITICAL, EMERGENCY.

**Browse by Facility** This option allows you to search by a wide variety of message facilities, including: KERN, USER, MAIL, DAEMON, AUTH, SYSLOG, LPR, NEWS, UUCP, CRON, AUTHPRIV, FTP, NTP, LOGAUDIT, LOGALERT, and LOCAL0 through LOCAL7.

### Monitoring Windows Event Logs

Netmon can monitor Event Logs on Windows systems, and collect these logs in the same way that SYSLOG messages are handled. The same alerting and reporting facilities are also available. A software agent is required to facilitate this task.

#### **Considerations for Event Log Monitoring**

SYSLOG is a 'push' oriented format, so most systems that support it are capable of sending log data to a monitoring system with a few small configuration changes.

Windows Event Logs, on the other hand, were not designed to be forwarded to other systems, but are instead are stored only locally in the file system. An agent is therefore required to retrieve these logs and perform the task of sending them to a remote system.

#### Using the SNARE Windows Agent

Netmon recommends (and distributes with all Netmon products on CD-ROM) the SNARE for Windows Agent, which gathers Event Log data and sends it in a SYSLOG-compatible format to your Netmon system.

#### CHAPTER 8. MONITORING SYSLOG AND EVENT LOGS

The SNARE Windows Agent is highly respected open-source package, which has no licensing costs (so you can deploy it on as many systems as you desire) and is also supported by Netmon technical staff.

Netmon can provide you with a copy of SNARE Agent for Windows at no charge <sup>1</sup>. Contact technical support for more information.

## Searching the Log Repository

Netmon provides several quick-search options in the **Event Log Explorer**, but there are times when you want to perform more finely-grained searches of your log repository.

Using the **Event Log Search** panel, located on the rightmost side of the Event Log console, you can search the log repository by any (or all) of the following parameters:

- A specific time range (to a granularity of 1 minute);
- A specific facility (or group of facilities);
- A specific severity (or group of severities);
- A specific host (or group of hosts);
- A specific text pattern (or regular expression pattern);

## **Configuring Log Alerts**

Netmon can alert you when a particular type of log message is collected by the system. You can be notified when specific types, severities or payloads appear in a log entry. Netmon can even perform sophisticated pattern matches on incoming log messages through built-in support for regular expressions <sup>2</sup>.

To set up an Event Log Alert, take the following steps:

- 1. Click the Manage Syslog Clients link in the Event Log Explorer window.
- 2. Locate the client you wish to monitor for incoming alerts, and click the Alerts link next to it.

3. Choose the appropriate matches to associate with the incoming alert. In the **Text** / **Regex** field, you can enter a text string (for basic patter matches) or a regular expression (for advanced matching).

4. Click the **Add New Alert** button.

<sup>&</sup>lt;sup>1</sup>Per the License Agreement, we can also supply you with a copy of the source code.

 $<sup>^{2}</sup>$ Regular expression are created using a powerful expression language which is capable or preforming very sophisticated text pattern search matching. A discussion of regular expressions is unfortunately outside the scope of this text. For an introduction to regular expressions, visit www.regular-expressions.info.

## Chapter 9

# Monitoring Disks and Partitions

Netmon provides system administrators with the ability to monitor the amount of free space on networkconnected disks and partitions. Netmon can keep track of disks on Windows® NT/2000/XP/2003 systems, as well as Unix or Unix-like hosts.

It can alert you when occupied space exceeds your defined threshold, and can also help you monitor volume growth over time, which helps in capacity planning. Custom alert thresholds and notification parameters can be set for each share, along with custom monitoring intervals and timeout periods.

### How does Netmon monitor disks and partitions?

On Windows® NT-based systems, Netmon uses the Server Message Block (SMB) protocol to connect to your shared folders. The SMB protocol returns information to Netmon about the amount of free space on the disk.

On Linux and Unix type systems, Netmon uses the df utility to work with inetd or xinetd super servers. Netmon connects to the specified port number, parses the df output, and extracts the necessary disk information.

#### Monitoring Windows Volumes

Netmon can monitor public or administrative shares on Windows servers and workstations.

#### Adding a New Windows Share

To monitor Windows shared folders and drives, do the following:

1. If you have not already done so, create a shared folder on your Windows machine according to the security considerations listed below.

- 2. Open the Disk Trackers console by clicking on **Trackers** > **Disk Trackers**.
- 3. Click the Add New Disk button on the Disk monitoring panel, and choose Windows for disk type.

4. Fill in the following fields, and then click the Add Disk button:

**Domain Name** This is the name of the domain (or workgroup) to which the host belongs.

**IP** Address This is the IP address of the Windows host.

**Username** This is the login or account name which has permission to access the share.

**Password** This is the password for the account which has permission to access the share.

**Share Name** If you have entered a valid domain, IP address, username and password, this field will automatically display a list of available shares. If the information supplied is invalid, an error message will appear here.

**Timeout** Specify how long, in minutes, Netmon should spend trying to connect to the remote host. The default timeout period is 5 minutes, but this can be set to any interval you choose.

Interval Specify how frequently, in seconds, Netmon should check the remote share. The default interval is 300 seconds (5 minutes) but this can be set to any interval you choose.

Threshold When this percentage of space is exceeded, Netmon will trigger an alert. You can enter any value between 1 and 100.

### Modifying Disk Parameters

To modify the monitoring parameters for a disk, take the following steps:

- 1. Open the Disk Trackers panel by clicking **Trackers** > **Disk Trackers**.
- 2. Click the **Edit** link next to the Disk you wish you modify.
- 3. Make the necessary adjustments to your Tracker parameters, and click the Update Disk button.

#### Removing a Monitored Disk

To remove a monitored disk, open the **Disk Trackers** panel, and click the **Delete** link next to it. You will be prompted to confirm deletion. If you're sure, click **OK** and the tracker will be deleted from your system.

#### Configuring Alerts for a Monitored Disk

To configure email and/or pager alerts for a disk, open the Disk Trackers panel, and click the **Alerts** link next to the desired Disk. This opens the Alerts window for that particular disk, where email / pager alerts can be added or removed from the disk.

### Security Considerations for Monitoring Windows Shares

Monitoring a shared Windows® folder requires that Netmon log in to the remote system with a valid username and password.

Since the transmission of a non-encrypted user-name and password across the network is a security risk, use the following technique to ensure that Netmon can monitor remote Windows(R) shares safely:

1. Create a new, empty share on the drive or partition you wish to monitor, and set the access privileges for this share to read-only. Do not place any data in this folder.

2. Create a separate user account on the target machine with the minimum access privileges required to access the monitoring share.

#### Monitoring Linux and Unix Partitions

On Unix type systems, Netmon uses the df utility to work with inetd or xinetd super servers. Netmon connects to the specified port number, parses the df output, and extracts the necessary disk information.

Note: If you wish to monitor Netmon's own disk, it is recommended you follow this method instead of the one described below.

On Solaris 10, inetd has become part of the "smf" service management system. See below for details on this.

#### Adding a New Unix Partition (inetd Method)

Use this method if your system uses inetd. Monitoring a Unix partition requires a minor change to two configuration files on the remote system. These files are called /etc/services and /etc/inetd.conf.

1. Insert the following line into /etc/services:

#### df 5001/tcp #DF

(We have specified port 5001 here, but you can actually choose any port number you wish. However, you'll have to remember to specify the same port number when adding this information to Netmon.)

2. Insert the following line into /etc/inetd.conf:

```
df stream tcp nowait root /usr/bin/df df -k
```

On some systems, the "df" utility will not be located at /usr/bin/df. Search for the location of this utility with "which":

## which df

If the output of this command does not match "/usr/bin/df" then replace this bit of text in step 2 with the output of this command. For example, if the output of "which" is:

#### /bin/df

You would modify the configuration line for /etc/inetd.conf to read as follows:

#### df stream tcp nowait root /bin/df df -k

3. Restart inetd with the following command:

#### killall { HUP inetd

Alternatively, you can use the following command:

#### kill-HUP <inetd PID>

On a Solaris 10 system, restarting inetd will have no effect, you must instead convert the inetd.conf entries into the new format:

#### inetconv

This will convert your service definition to the smf format.

4. Open the Disk Trackers panel, located in the Trackers console.

5. Click the Add New Disk button on the Disk Monitoring panel, and choose UNIX for disk type.

6. Fill in the following fields, then click the Add Disk button:

**IP** Address This is the IP address of the UNIX host.

**Port** Specify the port number to which Netmon must connect. This should be the same port number as entered in Step 1 above.

**Partition** Enter the device name of the partition (i.e. /dev/sda1 or /dev/hda1).

#### CHAPTER 9. MONITORING DISKS AND PARTITIONS

**Timeout** Specify how long, in minutes, Netmon should spend trying to connect to the remote host. The default timeout period is 5 minutes, but this can be set to any interval you choose.

Interval Specify how frequently, in seconds, Netmon should check the remote partition. The default interval is 300 seconds (5 minutes) but this can be set to any interval you choose.

**Threshold** When this amount of space is ex-ceeded, Netmon will trigger an alert. The default threshold is 90%, but this can be set to any amount you choose.

#### Adding a New UNIX Partition (xinetd Method)

Use this method if your system uses xinetd. Monitoring a Unix partition requires a minor change to two configuration files on the remote system. These files are called /etc/services and /etc/inetd.conf.

1. Insert the following line into /etc/services:

#### df 5001/tcp #DF

(We have specified port 5001 here, but you can actually choose any port number you wish. However, you'll have to remember to specify the same port number when adding this information to Netmon.)

2. Create the 'df' script in /etc/xinetd.d with the following content:

```
service df
{
    disable = no
    flags = REUSE
    socket_type = stream
    wait = no
    user = root
    server = /bin/df
}
```

3. Restart xinetd with the following command:

#### killall { HUP inetd

Alternatively, you can use the following command:

#### kill-HUP <inetd PID>

- 4. Open the **Disk Trackers** panel, located in the **Trackers** console.
- 5. Click the Add New Disk button on the Disk Monitoring panel, and choose UNIX for disk type.
- 6. Fill in the following fields, then click the **Add Disk** button:
- IP Address This is the IP address of the UNIX host.

**Port** Specify the port number to which Netmon must connect. This should be the same port number as entered in Step 1 above.

**Partition** Enter the device name of the partition (i.e. /dev/sda1 or /dev/hda1).

**Timeout** Specify how long, in minutes, Netmon should spend trying to connect to the remote host. The default timeout period is 5 minutes, but this can be set to any interval you choose.

**Interval** Specify how frequently, in seconds, Netmon should check the remote partition. The default interval is 300 seconds (5 minutes) but this can be set to any interval you choose.

**Threshold** When this amount of space is exceeded, Netmon will trigger an alert. The default threshold is 90%, but this can be set to any amount you choose.

## CHAPTER 9. MONITORING DISKS AND PARTITIONS

#### Modifying Disk Parameters

To modify the monitoring parameters for a disk, take the following steps:

- 1. Open the Disk Trackers panel by clicking **Trackers** > **Disk Trackers**.
- 2. Click the **Edit** link next to the Disk you wish you modify.
- 3. Make the necessary adjustments to your Tracker parameters, and click the Update Disk button.

#### Removing a Monitored Disk

To remove a monitored disk, open the **Disk Trackers** panel, and click the **Delete** link next to it. You will be prompted to confirm deletion. If you're sure, click **OK** and the tracker will be deleted from your system.

## Configuring Email or Pager Alerts for a Monitored Disk

To configure email and/or pager alerts for a disk, open the Disk Monitoring panel, and enter the IP address of the device.

Click the **Alerts** link next to the disk which is to be configured with alerts. This opens the Alerts window for that particular disk, where email / pager alerts can be added or removed from the disk.

## Chapter 10

# Monitoring Websites and Web Applications

Netmon can monitor websites and web applications by analyzing the results of an HTTP request. You can use this service to monitor your corporate website, company intranet, or any other web-based system.

## Introducing the URL Tracking Service

Netmon requests a user-specified URL at user-configurable intervals. It receives the resulting HTML web page (or XML, or any other HTTP payload) and inspects the contents for a user-specified text pattern.

If Netmon finds a matching copy of the text pattern or phrase in the response, it assumes the website (or web application) is functioning normally. If Netmon does not find a matching string in the response content, it can be configured to queue an alert message.

### Creating a New URL Tracker

To create a new URL Tracker, take the following steps.

1. Click the Trackers button in the top toolbar, followed by the URL Trackers button.

2. Click the Add New URL Tracker button.

3. Specify the desired URL in the URL text box. If you wish to include additional GET parameters, ap-

pend them to the end of the URL in the usual querystring format (i.e. http://www.someweb.com/somescript.php?var1=true&v 4. Specify a text Pattern to use when matching the incoming HTTP response. You can specify a simple

text string, or use a Regular Expression (PCRE) for more sophisticated matching capabilities.

5. Choose a monitoring interval, in seconds. In most cases, the 5 minute (300 second) interval is suitable.

6. Click the **Create Tracker** button.

## Attaching Alerts to a URL Tracker

Netmon can alert you by email or pager when it detects an invalid response from your website(s) or web application(s). To attach an email or pager alert recipient to an URL Tracker, take the following steps:

1. Click the **Trackers** button in the top toolbar, followed by the **URL Trackers** button.

2. Locate the URL Tracker you wish to attach an alert to, and click the **Alerts** link next to it.

- 3. Assign the alert a Label, if desired. This step is optional.
- 4. Specify a Netmon user account to be the alert recipient.
- 5. Specify the **Alert Media** to be used (email or pager).

6. Specify one or more **Alert Command(s)** to associate with the alert condition, if desired and if available.

7. Click the Add Alert button.

## Modifying a URL Tracker

To modify an existing URL Tracker, take the following steps:

- 1. Locate the URL Tracker in the URL Tracker Explorer, and click the Edit link next to it.
- 2. Make the desired changes to the URL Tracker paramters.
- 3. Click the **Update Tracker** button.

### Removing a URL Tracker

To remove an existing URL Tracker, take the following steps:

- 1. Locate the URL Tracker in the URL Tracker Explorer, and click the **Del** link next to it.
- 2. You will be prompted to confirm deletion. If you are sure, click OK.
- 3. The URL Tracker will be deleted.

# Chapter 11

# **Netmon Reports**

To access the Netmon Reports console, click the **Reports** button in the top toolbar. Netmon ships with selection of built-in reports, which can be customized and saved depending on your needs.

## **Creating and Saving Custom Reports**

You can save any of Netmon's core reports as a custom report, for later retrieval. To save a report, simply provide a friendly Report Name in the text box which appears at the top of the Report Builder panel. Then, click the **Save** button to save the parameters you have entered.

When saving a report, Netmon retains all of the information you enter, except for custom date/time ranges.

## **Network Activity Report**

The Network Activity Report allows you to query Netmon's network traffic database for any type of activity, for any host.

To run a **Network Activity Report**, simply click the Network Activity Report icon in the Netmon Report Explorer, and take the following steps:

1. Choose a source interface from the available drop-down box. You can select Netmon's built-in Local Packet Analyzer, or any NetFlow-enabled interface.

2. Choose a host (or group of hosts) to include in your query, and make the selection in the Hosts: selection boxes. You can run a Network Activity report against All Hosts in the database, or you can narrow your search by applying a host filter or specifying an individual host to scan. You can even look for hosts which have a specific text pattern in their names.

3. Choose a reporting period. Available choices are Today, Yesterday, Last 7 Days and Custom. If you choose Custom, you will need to enter a valid date and time range.

4. Choose the type of TCP/IP traffic to scan. You can scan for All Activity, or you can narrow your search by applying a traffic filter, or specifying an individual protocol/port combination.

5. Finally, you can limit your result set and choose the ordering of the information with the Limit Results To: and Order Results By: selection boxes.

6. Click the **Generate Report** button.

### Panel Actions

Print an instant printer-friendly report by clicking this button in the Network Activity Report window.

#### **Conversation Report**

The Conversation Report allows you to examine network activity between two hosts, or two groups of hosts.

To run a Conversation Report, simply click the Conversation Report icon in the Netmon Report Explorer, and take the following steps:

1. Choose a source host (or group of hosts) to include in your query, and make the selection in the Source Host(s): selection boxes. You can run a Conversation Report against All Hosts in the database, or you can narrow your search by applying a host filter or specifying an individual source host.

2. Choose a destination host (or group of hosts) to include in your query, and make the selection in the Destination Host(s): selection boxes. You can run a Conversation report against All Hosts in the database, or you can narrow your search by applying a host filter or specifying an individual destination host to scan.

3. Choose a reporting period. Available choices are Today, Yesterday, Last 7 Days and Custom. If you choose Custom, you will need to enter a valid date and time range.

4. Choose the type of TCP/IP traffic to scan. You can scan for All Activity, or you can narrow your search by applying a traffic filter, or specifying an individual protocol/port combination.

5. Finally, you can limit your result set and choose the ordering of the information with the Limit Results To: and Order Results By: selection boxes.

6. Click the **Generate Report** button.

## Panel Actions

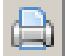

Print an instant printer-friendly report by clicking this button in the Conversation Report window.

## Web Traffic Report

The Web Traffic Report allows you to query Netmon's HTTP Request Plugin, which keeps track of URLs which have been requested from your network.

To run a Web Traffic Report, simply click the **Web Traffic Report** icon in the Netmon Report Explorer, and take the following steps:

1. Choose a host (or group of hosts) to include in your query, and make the selection in the Hosts: selection boxes. You can run a Web Traffic report against All Hosts in the database, or you can narrow your search by applying a host filter or specifying an individual host to scan.

2. Choose a reporting period. Available choices are Today, Yesterday, Last 7 Days and Custom. If you choose Custom, you will need to enter a valid date and time range.

3. Enter a keyword or partial text string to narrow your search, if desired. This field is optional.

4. Click the **Generate Report** button.

#### **Panel Actions**

Print an instant printer-friendly report by clicking this button in the Web Traffic Report window.

## UP / DOWN Time Report

This report provides a summary of the availability of each of your monitored services and disks, for the time interval specified.

To run an UP/DOWN Time Report, simply click the **UP/DOWN Time Report** icon in the Netmon Report Explorer, and take the following steps:

1. Choose a reporting period. Available choices are Today, Yesterday, Last 7 Days and Custom. If you choose Custom, you will need to enter a valid date and time range.

2. Click the **Generate Report** button.

#### Panel Actions

Print an instant printer-friendly report by clicking this button in the UP/DOWN Report window.

### **Bandwidth Activity Report**

A Bandwidth Activity Report plots bandwidth utilization for SNMP device interfaces (such as those found on routers, firewalls, switches and servers) for a given time interval.

Note You can only run a Bandwidth Activity Report if you have enabled historical logging for an interface.

To run a Bandwidth Activity Report, simply click the **Bandwidth Activity Report** icon in the Netmon Report Explorer, and take the following steps:

- 1. Choose a device from the SNMP Device drop-down menu.
- 2. Choose an interface for the selected device from the Interface drop-down menu.

3. Choose a reporting period. Available choices are Today, Yesterday, Last 7 Days and Custom. If you choose Custom, you will need to enter a valid date and time range.

4. Click the **Generate Report** button.

### Panel Actions

Print an instant printer-friendly report by clicking this button in the Bandwidth Activity Report window.

## **Bandwidth Consumption Report**

The Bandwidth Consumption Report allows you to measure total network activity for particular subnet(s) or IP range(s). This report is useful to identify the largest bandwidth consumers (and providers) on a particular monitored network. Before you run a Bandwidth Consumption Report, familiarize yourself with the following report parameters:

**Source Network(s)** This is the subnet or IP range you wish to measure. Every IP address in the selected range will be accounted for in the resulting report (assuming there is network activity for that address).

**Network(s) to Exclude** Any activity between the source network(s) and the network(s) specified here is excluded from the reporting result. This feature is useful, for example, if you want to measure Internet-bound bandwidth for a subnet, while filtering out any local activities (i.e. activity which is switched internally, inside the network border). Or, you may wish to filter out traffic which is destined to a particular branch office.

**Traffic Filter** You can use traffic filters to limit the report result to a specific protocol or group of protocols by making a selection here. The default selection includes all network activity, regardless of protocol.

**Order Results By** You choose to produce a report for each individual IP address selected as Source Network(s), or you can produce a report which summarizes the data for each network subnet/range.

#### Running a Bandwidth Consumption Report

To run a Bandwidth Consumption Report, click the **Bandwidth Consumption Report** icon in the Netmon Report Explorer, and take the following steps:

1. Choose Source Network(s) from the available drop-down selection.

2. Choose Network(s) to Exclude from the available drop-down selection.

3. Select a reporting period. You can choose from any one of several pre-defined values, or specify a custom time interval by choosing the Custom option.

4. Choose a Traffic Filter, if desired, to limit the protocols which are included in the reporting results.

5. Click the **Generate Report** button.

### Panel Actions

Print an instant printer-friendly report by clicking this button in the Bandwidth Consumption Report window.

#### **Disk Activity Report**

The Disk Activity Report allows you to plot disk utilization over a specified time interval.

To run a Disk Activity Report, simply click the **Disk Activity Report** icon in the Netmon Report Explorer, and take the following steps:

1. Choose a disk, share or partition to include in your query, and make the selection in the Disk/Share/-Partition selection box.

2. Choose a reporting period. Available choices are Today, Yesterday, Last 7 Days and Custom. If you choose Custom, you will need to enter a valid date and time range.

3. Click the **Generate Report** button.

#### Panel Actions

Print an instant printer-friendly report by clicking this button in the Disk Activity Report window.

## **Email Traffic Inspection**

The Email Traffic Inspection Report provides details on **non-encrypted** email traffic across a monitored network. For each email that matches the filter critera, a line showing the sender, recipient and subject is displayed. Further details for individual messages can be revealed by clicking the link labelled "Show" on a particular line. This will reveal full details about the email message — client and server IP, attachments, message size and headers.

In order to run Email Traffic Inspection Reports you must enable the IMAP, POP3 and SMTP plugins for your sniffing interface in **Settings** > **Netmon Services**.

To run an Email Traffic Report, click **Reports > Email Traffic Inspection** and take the following steps:

1. Choose a host filter from the **Host(s)** dropdown, or leave the default selection of "all hosts". This will limit the results to a particular set of servers or clients, if you have previously defined them as filter collections. Find more information on filter collections in Administration and Management.

2. Select a results limit. The **Limit Results** dropdown allows you to select how many rows of results you will see. By default the report will return the top 25 results. You can select various quantities of results up to "No Limit".

3. Set keyword filters. To filter a report you must input both a keyword (or word fragment — wildcards are automatically added to the beginning and end of any text entered here) and select a filter type: Sender, Recipient, Subject, or Attachment. The input keyword will be matched against the selected filter type data (ie, if you set your keyword to 'info@netmon.ca' and your filter type to 'Sender' you will see only mails sent to 'info@netmon.ca' in the output). To add more filters click the button labelled + to the right of the **Keyword** text box. You can apply up to five filters to this report.

4. Choose a reporting period. Available choices are Today, Yesterday, Last 7 Days and Custom. If you choose Custom, you will need to enter a valid date and time range.

5. Click the **Run Report Now** button.

## **Email Traffic Statistics**

The Email Traffic Statistics Report provides a high-level summary of the **non-encrypted** email traffic across a monitored network. Broken down by the type of report output you select, you will see a summary of the e-mail messages sent and received, their acerage and total size for the selected report period.

In order to run an Email Traffic Statistic Reports you must enable the IMAP, POP3 and SMTP plugins for your sniffing interface in **Settings** > **Netmon Services**.

To run an Email Traffic Statistics Report, click **Report** > **Email TRaffic Statistics** and take the following steps:

- 1. Choose a report type. Available types are:
- Address (Summary of emails sent and received by email address)
- Client (Summary of emails sent and received by client IP)
- **Domain** (Summary of emails sent and received by email domain)
- Server (Summary of emails sent and recieved by server IP)

For the purposes of the Email Traffic Statistics Report, a "Client" is any system sending SMTP messages to a server or receiving POP / IMAP traffic from a server, and a "Server" is any system receiving SMTP messages or sending POP / IMAP traffic.

2. Select a keyword filter. If desired, type some text into the text box labeled **Keyword Filter** to only see results for values of the selected report type matching the filter text. For example, to only see statistics for emails sent to and from the domain 'netmon.ca', select **Address** as the report type and fill in 'netmon.ca' in the keyword filter.

3. Choose a reporting period. Available choices are Today, Yesterday, Last 7 Days and Custom. If you choose Custom, you will need to enter a valid date and time range.

4. Click the **Run Report Now** button.

### Latency Report

The Latency Report analyzes all of the TCP Service Trackers, PING Service Trackers and Disks which have been configured in the Netmon Trackers console, and provides an average latency (in milliseconds) for each service, for the time interval specified.

Please note that in order to run a Latency Report for a specific device/service, you first need to enable full historical logging for that device/service. By default, Netmon does not keep historical data for devices or services, for performance reasons.

To run a Latency Report, simply click the **Latency Report** icon in the Netmon Report Explorer, and take the following steps:

1. Choose a reporting period. Available choices are Today, Yesterday, Last 7 Days and Custom. If you choose Custom, you will need to enter a valid date and time range.

2. Click the **Generate Report** button.

## Panel Actions

Print an instant printer-friendly report by clicking this button in the Latency Report window.

## **OID** Tracker Report

An OID Tracker Report allows you to examine historical values for any SNMP management object (OID) through Netmon's OID Tracker Service. Though this is a very simple report, it is extremely flexible and useful for a variety of tasks.

**Note:** In order to run a report for any OID Tracker, you must first ensure that the Enable Logging selection has been checked in the OID Tracker Manager.

To run an OID Tracker Report, take the following steps:

1. Choose **OID Tracker Report** from the Netmon Report Explorer.

2. Select a Device from the available list. (If no Devices are visible, see **Note** above)

3. Choose an OID Tracker from the available list.

4. Choose a reporting period. Available choices are Today, Yesterday, Last 7 Days and Custom. If you choose Custom, you will need to enter a valid date and time range.

5. If desired, check the Delta Report option by clicking the checkbox. When this option is checked, Netmon plots the rate of change of the management object over the desired time interval, as opposed to absolute values.

6. Click the **Generate Report** button.

#### Panel Actions

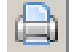

Print an instant printer-friendly report by clicking this button in the OID Tracker Report window.

### **URL Tracker Report**

A URL Tracker Report allows you to evaluate the performance of websites and web applications. You can monitor the performance (latency) of URL request delivery, as well as accuracy (expected results returned) through the same report.

**Note:** In order to run a report for any URL Tracker, you must first ensure that the Enable Logging selection has been checked in the URL Tracker Manager.

To run a URL Tracker Report, take the following steps:

1. Choose URL Tracker Report from the Netmon Report Explorer.

2. Select a URL from the available list. (If no URLs are visible, see Note above)

3. Choose a reporting period. Available choices are Today, Yesterday, Last 7 Days and Custom. If you choose Custom, you will need to enter a valid date and time range.

4. Click the **Generate Report** button.

## Panel Actions

Print an instant printer-friendly report by clicking this button in the URL Tracker Report window.

## Port Scan Report

A Port Scan Report summarized the results of Netmon's background port scanning service, which probes hosts on your various network range(s) for open ports.

Netmon scans each host on your network range(s) every 2 hours, and records the results of its scan to the database. A port scan report shows all scanned hosts, along with the open ports for each host.

To get more detail on a particular port/protocol, just click on it.

#### **Configuring Network Service Alerts**

Netmon can notify you when it detects a new network service (i.e. open port) that was not identified on a previous scan. To configure alerting options for this service, click the **Configure Alerts** button at the top of the Port Scan Report output window.

#### **Panel Actions**

Print an instant printer-friendly report by clicking this button in the Port Scan Report window.

## Alert History Report

The Alert History Report displays a list of all email and pager alerts which have been generated across the entire Netmon system for the specified period of time.

To run an Alert History Report, simply click the **Alert History Report** link in the Netmon Report Explorer, and take the following steps:

1. Choose a reporting period. Available choices are Today, Yesterday, Last 7 Days and Custom. If you choose Custom, you will need to enter a date and time range.

2. Click the **Generate Report** button.

## **Panel Actions**

Print an instant printer-friendly report by clicking this button in the Alert History Report window.

## Netmon Login Report

The Netmon Login Report displays a list of all Netmon login activity for the specified period of time.

To run a Netmon Login Report, simply click the **Netmon Login Report** icon in the Netmon Report Explorer, and take the following steps:

1. Choose a reporting period. Available choices are Today, Yesterday, Last 7 Days and Custom. If you choose Custom, you will need to enter a valid date and time range.

2. Click the **Generate Report** button.

## **Panel Actions**

A

Print an instant printer-friendly report by clicking this button in the Netmon Login Report window.

# Chapter 12

# **File Management**

The Netmon Files Manager console provides a central location for managing various kinds of files, including data backups, traffic captures, proprietary SNMP MIBs and more. Here, you can view, download or delete files as needed.

To use the files manager, simply click the **Files** button in the top toolbar, and then make the appropriate selection from the Folder Explorer on the left side of the window.

### Managing the Backups Folder

The Backups folder contains your Netmon data backups as well as various system-level backup files (including package repositories). This is the location where you can view, download or delete these items, by clicking the appropriate link next to each item.

If you see a icon next to any file, it means that Netmon does not recognize the file type. The default action for these file types is **Download**.

#### Managing the Enterprise MIBs Folder

The Enterprise MIB folder contains proprietary, enterprise-specific MIB files which have been uploaded through Netmon's Custom MIBs feature. You can view these files, download them, or print them.

If you see a icon next to any file, it means that Netmon does not recognize the file type. The default action for these file types is **Download**.

## Managing Netmon Log Files

The Netmon Logs folder contains logging output for each of Netmon's background services, such as the IP Protocol Analyzer or Syslog Server. You may be directed to review these logs, or send them via email to Netmon Technical Support personnel.

The size and contents of these log files depends on the level of logging verbosity you have specified in **Settings > Netmon Services**.

If you see a icon next to any file, it means that Netmon does not recognize the file type. The default action for these file types is **Download**.

## Managing Traffic Capture Files

The Netmon Traffic Captures folder contains .cap files which have been created using Netmon's low level packet capture utility. These files are prepared in a format which can be read and understood by Ethereal / Wireshark client software.

Traffic capture files need to be downloaded to your local system for analysis. They cannot be used from within Netmon itself.

If you see a icon next to any file, it means that Netmon does not recognize the file type. The default action for these file types is Download.

# Chapter 13

# **Administration and Management**

## Using the Settings Console

The Netmon Settings console is where most administrative tasks are performed. To open this console, click the Settings button in Netmon's main toolbar, and choose from a number of maintenance and administrative snap-ins, including:

- Basic Setup Tasks
- Define Alert Conditionals
- Customize Alert Templates and Alert Commands
- Use Data Management Tools which can help you perform data backups
- Manage Traffic and Host Filters
- Manage Netmon's Host Name Database
- Define Local Networks for reporting and display purposes
- Manage Netmon System Services
- Manage the Port Label Database
- Manage Netmon User Accounts

| Settings Explorer      | Netrose Services Humager                |                             |                          |           | Settings Editor                                                                                                    |  |  |  |  |
|------------------------|-----------------------------------------|-----------------------------|--------------------------|-----------|----------------------------------------------------------------------------------------------------|--|--|--|--|
| 🗄 🌍 Trital Setup Tasks | 0                                       | 0                           |                          |           |                                                                                                    |  |  |  |  |
| 🗟 👰 Registration Data  | Service Name                            | Status Start/Stop Configure |                          |           |                                                                                                    |  |  |  |  |
| 器 Hert Canditonals     | 🛞 ASP Probe Service 📩                   | 0                           | Stop Service Autometic + | Configure |                                                                                                    |  |  |  |  |
| Manage Alerts          | 🕘 Badground Port Scanning Service 📩     | 0                           | Stap Service Automatic + | Containe  | 2 Netmon Help & Resource Center                                                                                                    |  |  |  |  |
| Catabase Backup        | (i) Brail Airt Service 100              | 0                           | Stop Service Automatic + | Contaus   | <ul> <li>Welcome to the Nethon Resource Center. This area is designed for audo,<br/>every access to a consider set of a point resources for your latitude set or</li> </ul> |  |  |  |  |
| B 7 Filter Collectors  | 🕖 19 Packet Analyzer (Master Process) 🕍 | 0                           | Stap Service Autometr. • | (onfigure | applance. <u>Cick here to learn nore about this feature</u>                                                                                                    |  |  |  |  |
| 📑 rostrare Catabase    | 🛞 eth plugn 📷                           |                             |                          |           | • Chine Liter Gole                                                                                                    |  |  |  |  |
| Retwork Range(s)       | e\$0                                    | 0                           | Stop Flugin Automatic +  |           | • 🖀 FDF ister Gube                                                                                                    |  |  |  |  |
|                        | eti                                     | 0                           | Start Flugin Manual •    |           | • Ditetran FSS Revis Field                                                                                                    |  |  |  |  |
| Nettron Update Service | 🛞 http://upin.lab                       |                             |                          | Configure | • Paranti Paranti Sannot                                                                                                    |  |  |  |  |
| E Fortune Catabase     | etű                                     | 0                           | Step Plugin Automatic +  |           | • 🏘 Saint a Rus Beson                                                                                                    |  |  |  |  |
|                        | #1                                      | 0                           | Step Plugn Autometic +   |           | • 🖉 Nethan Resources Experie in a new window)                                                                                                    |  |  |  |  |
|                        | 🖉 MAP shigh 🎦                           |                             |                          | Confaire  | 10000                                                                                                    |  |  |  |  |
|                        | etú                                     | 0                           | Step Puge Automatic +    |           | what's flow?                                                                                                    |  |  |  |  |
|                        | e#1                                     | 0                           | Step Pluge Automatic +   |           | What's new in Network 22                                                                                                    |  |  |  |  |
|                        | 🛞 poligin 📷                             |                             | 9                        |           | What's rook in Technols 5.02                                                                                                    |  |  |  |  |
|                        | etti                                    | 0                           | Stap Plugin Automatic +  |           | What's res it fighter + IV                                                                                                    |  |  |  |  |
|                        | ebi                                     | 0                           | Stop Plugn Automatiz +   |           | Years new Piletran 462                                                                                                    |  |  |  |  |
|                        | 🛞 setfox entter plugn 脸                 |                             |                          | Configure | · WALLEY PRETARING                                                                                                    |  |  |  |  |

## Managing Alert Conditionals

#### What is an Alert Conditional?

An Alert Conditional provides fault tolerance for false alert situations. Imagine what might happen if the Netmon server itself were to become disconnected from the rest of the network. Since it would be unable to reach any of the services and devices it is monitoring, it might (incorrectly) assume that all of those services and devices were down — and trigger the appropriate email and pager alerts. Nobody wants to receive an avalanche of alert emails and/or pager beeps.

False alerts can be prevented with the use of a Conditional, which is simply an IP address that Netmon checks in order to ensure that an alert situation is genuine.

If the IP address specified in the Conditional is determined to be alive (through a simple ICMP PING/echo request) Netmon knows that the alert situation is real. On the other hand, if the IP address specified in your Conditional is unresponsive, Netmon withholds the alert, since this would indicate that Netmon itself had a connectivity problem.

#### Are Conditionals Mandatory?

No. Conditionals are optional, and you do not have to specify any. Their use is recommended only to prevent unwanted false alarm situations.

#### CHAPTER 13. ADMINISTRATION AND MANAGEMENT

#### Using Conditionals Effectively

In most cases, you only need to set up two conditionals: one which tests internal connectivity (such as the IP address of a domain controller or other high-uptime device) and another which tests external connectivity. For external connectivity tests, choose the IP address of a highly-available web destination (such as Google.com).

#### Adding an Alert Conditional

To add a new conditional, select **Alert Conditionals** from the **Settings Explorer**, and click the **Add New Conditional** button. A dialog window opens in the **Settings Editor** panel on the right side of the screen.

Enter the IP address of the conditional in the IP Address, and specify a friendly name in the Conditional Name field. To add this conditional to the database, press the Add Conditional button when you have finished entering the preceding information.

#### **Removing an Alert Conditional**

To remove an alert conditional from Netmon's database, select **Alert Conditionals** from the **Settings Explorer**, and click the **Delete** link next to the conditional you wish to remove. You'll be prompted to confirm your decision: click **OK** to proceed with removal of the selected conditional, or **Cancel** to abort the operation.

If you remove a conditional, you will also remove that conditional from any previously configured alerts. Other previously configured conditionals for existing alerts will remain unchanged.

### Managing User Accounts

Each individual who uses Netmon should have an individual user account. These people might include network administrators, system technicians or even management / administrative personnel. Logging in with Netmon's admin account for normal everyday system usage is not recommended.

#### Viewing Account Details

To quickly view expanded details for a user account, such as group membership or pager information, click the **Details** link in the **Actions** column, next to the desired account.

### Adding a New User Account

To add a new user account, click the **Add New User** button in the middle panel. This will cause the **Settings Editor** panel to open on the right side of the screen, displaying a form for the entry of new user information. To read more about each of these, see Editing User Account Properties.

#### Modifying a User Account

To update group membership, an email address or other user details, click the **Edit** link in the **Actions** column next to the account to be modified.

#### CHAPTER 13. ADMINISTRATION AND MANAGEMENT

#### Deleting a User Account

To remove a Netmon user account, simply click the **Delete** link in the **Actions** column next to the account to be deleted. You'll be asked to confirm if this is what you really want to do. If you confirm, the selected user account will be removed from the system, and logins under that account will no longer be permitted.

#### Suspending a User Account

Suspending a user account has almost the same effect as deleting the account: future logins for that account are disabled. However, when you suspend a user account, you have the later option to re-activate it. This can be a useful option in cases where access should be temporarily disabled, but not permanently revoked. For example, you may wish to temporarily disable the user accounts of technicians or administrators who are away on vacation.

To suspend an active account, click **Suspend** in the **Actions** column. To reactivate an account which has been previously suspended, click **Reactivate** in the **Actions** column.

#### Managing Account Groups

Account groups allow you to logically group individual Netmon user accounts, and bind them to a specific set of permissions that is common between them. For example, you may want to prevent network technicians from deleting data or making changes to Netmon's configuration, while providing senior administrators with more control.

Netmon ships with four built-in account groups. You can modify the individual permission settings in each of these groups, create your own groups, or even remove groups that are not required in your environment.

Administrators By default, this group has full control over the Netmon software application. It is strongly recommended that you do not change the permission structure of this group, nor should it be removed.

**Backup Users** This group is only permitted to perform backup operations, such as configuration backups, database compact operations, and complete data backups.

**Standard Users** This is the 'normal' account group that should be used for most of your Netmon user accounts. It grants access to the entire Netmon application, but prevents members from deleting data or performing administration functions.

**Report Users** By default, this group has read-only access to the entire Netmon application, but is prevented from altering data or performing system administration or maintenance functions. You can customize the individual permissions in this group to allow/disallow access to specific areas of Netmon.

#### **Understanding Permission Inheritance**

A user account can belong to one or more groups. When a user account belongs to two groups or more, the user inherits all available permissions from both groups.

Group A has permissions X and Y. Group B has permissions Z. A user who is a member of both groups inherits permissions X, Y and Z.

#### Viewing Group Details

To quickly view expanded details for an account group, click the **Details** link in the **Actions** column, next to the desired group.
#### CHAPTER 13. ADMINISTRATION AND MANAGEMENT

#### Adding a New Group

To add a new user account, click the **Add New Group** button in the middle panel. This will cause the **Settings Editor** panel to open on the right side of the screen, displaying a form for the entry of new group information. To read more about each of these, see Modifing Group Properties.

### Modifying a Group

To update permission assignments for an existing group, click the **Edit** link in the **Actions** column next to the group to be modified. Check/uncheck the desired values, and click the **Update** button in the Settings Editor panel.

#### **Deleting a Group**

To remove a Netmon account group, simply click the **Delete** link in the **Actions** column next to the group to be deleted. You'll be asked to confirm if this is what you really want to do. If you confirm, the selected group will be removed from the system.

**Note:** You should not remove the Administrators group, nor should you delete all groups. Doing so could result in an unexpected lockout from administrative functions.

### Managing Alerts

Netmon has a central facility for managing alerts from all sections of the application. Navigate to **Settings** > **Manage Alerts** to see a list of all configured alerts.

Each alert is listed in its own information box. At the top of the information box, the alert type is listed in blue, along with the alert description. The alert's configuration is fully detailed in the lines below.

Along the top of the Alert Management interface are three buttons, **Pause Selected**, **Resume Selected**, and **Delete Selected**. These buttons work in conjunction with the checkboxes next to each listed alert, and the **Toggle all checkboxes** checkbox. Using the checkboxes, select the alerts you would like to take immediate action on and click the appropriate button. You can take the same actions against a single alert by clicking the **Delete** or **Pause** / **Resume** links on the right-hand side of the alert's information box.

To modify an existing alert, click the **Edit** link to open the **Settings Editor** for this alert. Here you can modify the alert's conditions, descriptions, or recipients. When finished, click **Update Alert** to save your changes.

To create a maintenance window for a specific alert, click the **Schedule Maintenance** link in the alert's information box. The **Settings Editor** will now show the **Maintenance Schedule Builder**. Use this interface to schedule a maintenance window, during which the alert will not be triggered. Once a maintenance window has been created, it will be listed in the information box and can be deleted by clicking **delete** next to the schedule description.

### Managing Alert Message Templates

Netmon allows you to customize the alert messages which are sent from various monitoring facilities through the use of simple templates. Simply navigate to **Settings** > **Alert Message Templates**, and expand the tree to see a complete list of available templates.

#### Customizing an Alert Message Template

To customize any template, select it from the available list in the **Settings Explorer**. An editing window will appear, showing the current alert text.

In any alert message, special information is inserted (such as the name and IP address of a service which has failed, for example) via specially tagged keys into the template. These keys look like **{\$host}** or **{\$ip\_address}**, and they help Netmon to understand where to place important alert information.

You can insert these tags anywhere in your template using the specially provided buttons. Simply position the cursor where you'd like to place the data, and then click the desired button on the right side of the editing window. You can also use standard cut & paste tools to move tags around your message.

You must click the **Save Template** button to permanently commit any changes you make to a template.

#### **Restoring Default Templates**

To restore any template to its factory default settings, select it from the template list, and click the **Restore Default Template** button. The window contents will be immediately populated with the factory default alert message for that particular alert. You must then click the **Save Template** button to commit any changes to Netmon's database.

### Managing Alert Response Commands

Netmon can run special scripts or commands in response to an alert event. For example, you may wish to run a port scan against a newly-discovered host, or receive a list of large files when a disk capacity alert is issued. Using this facility, you can also issue a restart to an unresponsive Windows service.

Alert commands are associated with alert events, and they are managed on the same screen as Managing Alert Templates. Once a command has been associated to a particular alert event, you then have the option to run that command for any alerts of that type.

Note that alert commands do not run automatically in response to alert events. You must still associate any desired commands you wish to run with each new alert you create. This area simply allows you configure which commands are available for a specified alert type.

#### Creating a New Alert Command

To create a new alert command, take the following steps:

1. Click **Settings** > **Alert Message Templates** and locate the alert condition to which you wish to attach a new command. 2. Fill out the appropriate fields (outlined below) and click the **Create Command** button.

Label A friendly name or label for this command.

**Command** The actual command syntax. The text specified here is run as a shell command on the Netmon server. You can use the **Insert Variable** buttons on the top of the Alert Template window to insert dynamically changing values (i.e. the device IP address, hostname, etc.) into your command string. Netmon will substitute these values for each individual alert.

**Timeout** The number of seconds Netmon should wait to run the command before giving up.

**Process Asynchronously / Add Output To Alert** You can choose to process the command before the alert message is sent by selecting the *Add Output to Alert* radio box. In this case, Netmon will append the results of the command to the alert message you receive. Alternatively, you can run the command separately

### CHAPTER 13. ADMINISTRATION AND MANAGEMENT

from the alert message by selecting the *Process Asynchronously* radio box, so that the command and alert message are both processed separately from one another.

### Modifying an Existing Alert Command

Any existing commands will be listed in the Alert Template editing window. To modify an existing command, simply click the **Edit** link next to it. Make any necessary adjustments, and then click the **Update Command** button.

### Removing an Alert Command

To remove a command from the available selections, simply click the **Del** link next to it. You'll be prompted to confirm deletion. Once a command has been deleted from this area, any existing alerts which may have called that command will continue to function, however, they will no longer run that command.

### Sophisticated Alert Response Mechanism (SARM)

#### Overview

The most significant update to Netmon 4.5 to date is the introduction of a new facility that allows you to configure custom commands to be executed when an alert is triggered. You can create your own scripts, use built-in commands available as part of the Debian GNU/Linux Operating System, or use some of the commands we have created just for you. Alert commands are associated with alert "Types", and you can create/edit/delete "Response Commands" by clicking on the Settings button of the top toolbar, then clicking on the Alert Message Templates item in the tree. Some alert templates will not display the command association dialog in order to avoid redundancy with other templates.

#### **Creating Alert Commands**

After clicking on the alert template that is of interest to you, you will see a new area at the bottom of the template dialog with a form that allows you to configure your new command. The form contains the following fields:

- Label: The value you enter in that field is the "Name" of your command, and is the value Netmon will use to populate the "Command Association" dropdown when you create a new alert. Pick something that briefly describes what the command does.
- Command: Enter the command Netmon will execute when the alert is triggered. This is typically the name of your command, followed by specific arguments. You can pass any of the variables available on top of that dialog to your command by clicking on the variable's button.
- Process Asynchronously: If you select this option, Netmon will first dispatch the alert notification, and then execute the specified command. This is useful if you want to ensure your alerts will be dispatched quickly, but not recommended because you have no way of finding out if your command has failed.
- Add output to Alert: If selected, Netmon will first execute the specified command, collect its complete output, and then add the output of the command to the alert notification message. This means that Netmon must wait for your command to finish executing before it can send the alert. We recommend using this setting, but you must also make sure that your command can complete in timely fashion to ensure you will receive your alerts.

#### CHAPTER 13. ADMINISTRATION AND MANAGEMENT

• Conditions: Use the "Process on Failure" and "Process on Recovery" checkboxes to instruct Netmon to execute the command when the alert condition is first met and also when the alert condition is no longer met. This allows you, for example, to have Netmon execute your command when a server goes down, and then again when that same server comes back up.

Upon creating your command, it will be immediately added to the commands list located right under the alert creation form. You can click on the delete link beside any of the commands to delete it, or click on the 'Edit' link to display an edit form, which you can use to update your command.

#### Associating Commands to individual Alerts

#### **Builtin Alert Response Scripts**

Examples

**Pix Response Example** 

Portscanning new hosts that join your network

#### Restarting IIS on a Windows WebServer

### Managing Host Names

Using this console, you can manage Netmon's name database, which contains a variety of NetBIOS, DNS and user-defined host names. Each of these host names maps to an IP address, and often many different host names map to the same IP address. This console allows you to manage names for any host (and even to include your own user-defined labels) as well as search Netmon's database for host names which match a particular search criteria.

#### Searching for Hostnames

To search Netmon's name database, enter a search string in the Search Text/IP Address: box on the Hostname Management console. (For example, to search for all hostnames which contain the text "google", simply enter google into the Search Text/IP Address: box) Then click the **Search** button.

If you wish, you can customize your search, to NetBIOS names only, DNS names only, HTTP Requests only, or user-defined names only.

#### Removing a Host Name

In some cases, a host name may no longer be accurate or relevant. In these cases, you'll want to trim Netmon's name database by deleting inaccurate or outdated names.

To delete any name, simply click the **Delete** link in the **Actions** column beside the particular name which you wish to remove. You'll be prompted to confirm that you really do wish to delete this name from the database. If you're certain, click the **OK** button to proceed, and Netmon will remove the name from its database.

#### Adding a User Defined Host Name

You can apply your own friendly host name to any IP address. Click the **Add New Host** button in the Manage Hostname Database panel. An editing window will open in the **Settings Editor** panel on the right side of the screen.

Enter the IP address and label, and then click the **Add Hostname** button. Your IP address will now appear as your friendly label throughout the Netmon application.

### Managing Filter Collections

One of the most powerful features in Netmon is the use of filters. Filters allow you to look for specific kinds of traffic, or narrow your view to a certain set of IP addresses — or both! You can use filters in the Visual Network Explorer (VNE) and they can also be used when creating reports. Netmon uses two kinds of filters:

#### **Traffic Filters**

Traffic filters allow you to refine your view (or a report) to look for specific TCP or UDP ports or protocols. You can look for an individual protocol/port combination (i.e. UDP 514) or you can include a wide range of different ports into a single filter.

Netmon ships with a series of built-in traffic filters, but you can also create your own traffic filters in the **Settings > Filter Collections > Traffic Filters** console.

#### Host Filters

Host filters permit you to create logical groups of hosts, and narrow your search to a specific IP address, or a group of related IP addresses. You can assign a friendly name to this group.

Netmon does not ship with any predefined host filters, as these are dependent on the IP addresses which are important to you. You can create your own host filters in the **Settings** > **Filter Collections** > **Host Filters** console.

### Managing Network Ranges

For reporting and automatic discovery services, Netmon needs to know the IP range(s) that belong to you. In many cases, your network range(s) will be LAN addresses which use non-routable IP ranges (such as 192.168.xxx.xxx or 10.xxx.xxx) — however this does not necessarily have to be the case. (When monitoring a WAN, for example, remote IP ranges could be listed here).

Each range should consist of a block of addresses, such as:

- 10.10.1.1 to 10.10.1.255 or
- 10.10.2.1 to 10.10.3.100

#### Adding a New Network Range

To add a new IP range to Netmon's database, press the **Add New Network Range** button, under **Settings** > **Define Network Range(s)**, which makes an editing window visible. Enter the following values in the boxes provided:

Starting Address The starting IP address of a contiguous block.

#### CHAPTER 13. ADMINISTRATION AND MANAGEMENT

Ending Address The ending IP address of a contiguous block.

**Enable SNMP AutoDiscovery** A checkbox indicating whether Netmon should attempt to scan this range for SNMP-capable devices. If you do not want Netmon to perform automatic device discovery on this range, uncheck this box.

**Enable Background Port Scans** A checkbox indicating whether Netmon should attempt to perform background port scans against devices in this range. If you do not want Netmon to perform automatic port scans on this range, uncheck this box.

Once the correct information has been entered, press the Add Network button.

#### Modifying an IP Range

To make changes to an existing IP Range, locate it in the **Manage Network Range(s)** panel, and click the **Edit** link next to the range you wish to modify.

Make the necessary changes to your IP Range in the **Settings Editor** window, and then click the **Update Network Range** button.

### Removing an IP Range from the Database

To remove an IP range from the Netmon database, simply locate it in the Manage Network Range(s) panel, and click the Delete link next to the range you wish to delete.

### Using the Netmon Update Service

The Netmon Update Service is a background service that checks for new patches or updates for your Netmon product automatically, every 24 hours. This service is capable of updating any component of your Netmon system, including:

- Operating System / Security Updates
- Background Services / Netmon Engine
- Application / Middleware
- User Interface and Documentation

The Netmon Update Service uses the RSYNC protocol to communicate with the update server at Netmon headquarters. It therefore requires your Netmon server appliance to establish outbound connections on TCP Port 873. If your firewall rules do not permit this type of connection, you'll need to install updates manually from CD-ROM.

#### Checking for Updates Manually

You can also force Netmon to check for new updates anytime outside of its normal 24 hour interval. For example, you may be instructed by Netmon Technical Support personnel to request an update, or you may wish to apply a new update ahead of schedule. To manually trigger an update request, take the following steps:

- 1. Click the **Settings** button in the top toolbar.
- 2. Choose Netmon Update Service from the Settings Explorer tree.
- 3. Click the Check for New Updates Now button.

#### Installing Updates from CD-ROM

If your network does not permit outbound connections on TCP Port 873, you will need to apply patches and updates manually from a CD-ROM image, which is available at the following location:

Link: http://www.netmon.ca/support/downloads/

### Managing the Port Label Database

When Netmon recognizes a particular port (i.e. TCP port 80) it applies a friendly label (i.e. HTTP) from this table. Netmon ships with nearly 2,000 built-in port labels.

To manage the port label database, click **Settings** > **Port Label Database**.

#### Adding a New Port Label

To add a new port label to Netmon's database, press the **Add New Port Label** button, which makes an editing window visible. Enter the following values in the boxes provided:

Transport Layer Choose between TCP and UDP.

Port Number Provide a valid port number, from 1 to 65535.

**Label** Enter a brief (36 character maximum) friendly label to apply to this protocol/port combination. Once the correct information has been entered, press the **Create Port Label** button.

#### Modifying a Port Label

To change an existing port label, click the **Edit** link next to the label you wish to modify. An edit window will appear in the **Settings Editor** on the right side of the screen. Made the desired changes to the transport protocol, port number or label, and click the **Update Port Label** button to save your changes.

### Removing a Port Label from the Database

To remove a port label from the Netmon database, simply click the **Delete** link next to the particular label you wish to delete. You'll be prompted to confirm each delete operation.

#### **Built-In Protocol Dictionary**

If an entry for a particular protocol exists in Netmon's protocol dictionary, Netmon displays it when you click the protocol's friendly label. If Netmon does not recognize the protocol, a generalized entry is displayed.

#### Managing Netmon System Services

Netmon uses a variety of background services (known as 'daemons' in the UNIX world) to perform its many monitoring tasks. The Netmon Services Manager lets you monitor and manage each of these services for your Netmon server appliance.

#### CHAPTER 13. ADMINISTRATION AND MANAGEMENT

#### Starting and Stopping Services

Each of Netmon's background services can be started or stopped using this console. Under normal operating conditions, it is generally not be necessary to start or stop any of these services. However, if you wish to customize various services for different deployment scenarios, or if your Netmon server appliance is behaving unexpectedly, this panel can be a quick way to tell if Netmon's core services are alive and running.

Services that are running are denoted with a  $\bigvee$  icon, and services which are off have a  $\bigvee$  icon.

To change the start/stop status of any service, simply click the **Start Service** or **Stop Service** button next to the service you wish to modify. Note that changes made in this panel are not preserved after reboot, so they will need to be made again if you need to restart your Netmon server appliance.

#### **Overview of Individual Services**

**ARP Probe Service** Analyzes ARP packets and records MAC/IP pairs. This service is used to support new host detection in the Recently Discovered Hosts panel, on the Netmon Home Dashboard.

**Background Port Scanning Service** With this service enabled, Netmon performs regular port scans all of the IP address ranges defined in your Local Network range(s).

Email Alert Service This service supports the forwarding of email alerts to your mail server.

**IP Packet Analyzer (Master Process)** This is Netmon's primary network traffic inspection and protocol analysis service. The "IP" is a misnomer – this service is responsible for analyzing network activity at many different OSI layers. This service coordinates each instance of a packet analyzer plugin (see **Packet Analyzer Plugin** below) allowing incoming data from each interface to be properly managed.

**Packet Analyzer Plugins (Interfaces 0 to 3)** These plugins examine particular types of network traffic. For example, the mod\_eth plugin examines Layer 2 frame activity, while the *mod\_http* plugin looks specifically for HTTP requests at Layer 7. Simply start the desired plugin for each physical interface which is to be monitored for that type of activity.

**Name Resolution Service** Responsible for resolving DNS and NetBIOS names for hosts which appear in Netmon's protocol analyzers. This service is generally best left active, unless you have specific reasons for not resolving DNS names.

**NetFlow Collector** This service analyzes incoming NetFlow datagrams and processes them according to the rules and policies set forth in the Devices section and the service configuration settings.

**Pager Alert Service** This service manages Netmon pager alert system. If you are not using pager alerts, you can safely stop this service.

Service Monitor This service handles ICMP and TCP Trackers in the Netmon Trackers console. In most cases, this service should be left running.

**SNMP AutoDiscovery Service** This service scans your Local Network range(s) for SNMP-capable devices, and tries to connect to those devices. If Netmon discovers an SNMP-capable device, it adds it to a list of discovered hosts in the SNMP console.

**SNMP Interface Monitor** This service monitors and records bandwidth utilization for network interfaces on SNMP-capable devices.

**SNMP OID Tracker Service** This service is responsible for monitoring user-defined management points on SNMP-capable devices. If you are not monitoring custom Object IDentifiers (OIDs), you can disable this service.

**SNMP Trap Handler** This service processes and stores SNMP trap messages, and optionally hooks into Netmon's email and pager alert system.

**SYSLOG Server** Starts and stops Netmon's built-in SYSLOG server. If you are not using the SYSLOG server console, you can safely stop this service.

**UNIX Partition Monitoring Service** This service is responsible for monitoring Linux/UNIX disks and partitions. If you are not monitoring Linux or UNIX partitions, you can disable this service.

**URL Monitoring Service** This service is responsible for monitoring websites and web applications. If you are not monitoring these systems, you can disable this service.

Windows Share Monitoring Service This service is responsible for monitoring Windows NT/2000/XP shared folders and disks. If you are not monitoring Windows disks with Netmon, you can safely turn this service off.

#### **Configuring Individual Services**

Many Netmon Services have customizable settings. For example, the Email Alert Service allows you to specify SMTP settings for outbound mail alert messages, and the Packet Analyzer Service allows you to adjust your historical data retention policy for that service.

To configure custom parameters for specific services, click the **Configure** link next to the associated service. You'll be brought to a page where you can configure all available items for that service.

#### **Data Retention Policies**

Netmon stores data for a specified period of time. This ensures the disk will not get filled up with data as the services continue to log network traffic and other information over long periods of time. Netmon allows you to configure how long data will be stored in the system for each background service. This is configured under **Settings > Netmon Services > configure > data\_archival**. The **data\_archival** setting is specified as weeks. A **data\_archival** setting set to 6 weeks will mean that data will be deleted a month and a half after it is recorded.

Below is a reference to point you towards which background service you will want to edit the data retention policy for. In the below list, find the feature you want to limit data retention for, find the service name above it, and click 'configure' next to that service name in under **Settings** > **Netmon Services**.

#### Features and Their Associated Background Service

- Snmp Interface Monitor
  - Bandwidth Activity Report
  - Bandwidth Graphs
  - OID Tracker Report
- ip plugin
  - Network Activity Report
  - Conversation Report
  - Bandwidth Consumption Report
  - Visual Network Explorer Traffic
- http plugin

### CHAPTER 13. ADMINISTRATION AND MANAGEMENT

- Web Traffic report
- Syslog Server
  - Events and Logs

#### **Changing Service Startup Behavior**

By default, Netmon is configured to start most background services when the appliance is booted. However, you may want to configure your system to start additional services (or services on additional network interfaces) upon a system boot. You may also wish to turn certain services off at boot time.

To change the startup behavior for a particular service (or plugin) you change the **Automatic / Manual** flag next to it. Setting a service/plugin to **Automatic** will tell your Netmon server to start that service/plugin upon system boot. Choosing **Manual** will tell your system to leave that service off at system boot.

### Shutting Down and Restarting the Netmon Server Appliance

To properly shut down or reboot the Netmon server appliance properly, you'll need to log into the operating system console, and issue one of the following commands:

#### **Restarting the Server**

To restart the server appliance, issue the following console command, and press Enter when complete:

shutdown -r now

#### Shutting Down the Server

To restart the server appliance, issue the following console command, and press Enter when complete:

shutdown -h now

## Chapter 14

## Troubleshooting Guide

### Finding Help

Need help with your Netmon server appliance? We're here to help. For Registered Product Subscribers, assistance is just a call or click away.

- Use the Live Chat feature on the Netmon website: http://www.netmon.ca/support
- Email us at support@netmon.ca
- Call us toll-free at **1-800-944-4511**

### Troubleshooting the Packet Analyzer

Here are a series of tips for troubleshooting Netmon's packet analyzer:

### No Visible Traffic

- Ensure that one or both network cards are plugged into a port on the switch which is receiving a copy of all of the network traffic through port forwarding, SPAN, port mirroring or a similar mechanism.
- Ensure there is a valid network link by verifying that the network jack itself displays a flashing or solid green light for both network cable connections.
- Be sure you have not applied a traffic filter or host filter in the Visual Network Explorer which is not present on your network, causing no devices and traffic to be shown in the VNE.

#### Seeing Partial Traffic

• If you're seeing mostly broadcast traffic (directed to x.x.x.255 addresses) and only a few instances of other types of activity, chances are that port forwarding is not configured correctly your switch. Netmon's secondary network card operates in promiscuous mode, which means that it will capture all broadcast traffic for the entire network segment being monitored, regardless of whether or not port monitoring is correctly configured.

### **Troubleshooting Email Alerts**

Here are some tips for troubleshooting Netmon's email alerts:

- 1. Click Settings > Initial Setup Tasks > Alert Testing Utility.
- 2. Choose an appropriate **Recipient** from the available list.
- 3. Click the **Send** button.

Netmon will attempt to send a test alert message to the specified recipient. You will see the output provided by your mail server in the window. If the alert was relayed successfully, you'll receive it by email, along with an **OK** message in the output window.

If the alert was not relayed successfully, you will see the error message returned by your mail server in the output window. The most common problem seen here is that the mail server is not configured to permit the Netmon server appliance to relay email messages.

### **Troubleshooting Pager Alerts**

Here are some tips for troubleshooting Netmon's pager alerts:

- Be sure the modem on your Netmon server appliance is connected to a dial tone via the supplied telephone cable. This line should be a plain analog line, similar to what would be required for a FAX machine. Certain phone systems do not provide a dial tone that is usable by the Netmon server.
- It's important to distinguish between the **Pager Terminal Number** and the **Pager Number**. The Pager Number is usually the number that people dial when they wish to send you a page. The Pager Terminal Number is a special access line provided by your paging company. Instead of a voice prompt, it provides a TAP-compliant handshake to facilitate electronic communications with a system like Netmon for automated paging. In most cases, you'll need to contact your paging service provider to acquire this number.

## Chapter 15

# **Database Reference**

### agg\_netflow

### Table Overview

Contains aggregated network traffic data from the NetFlow Collector service. This is the table which is used to construct Network Activity reports and Conversation Reports.

### **Column Definitions**

| Name        | Type | Description       |
|-------------|------|-------------------|
| octets      | int8 |                   |
| out_iface   | int4 |                   |
| in_iface    | int4 |                   |
| timestamp   | int4 |                   |
| lowest_port | int4 |                   |
| flow_src    | inet |                   |
| dst_ip      | inet |                   |
| src_ip      | inet | Source IP Address |

### agg\_snmp\_log

### Table Overview

Contains aggregated bandwidth utilization information for SNMP devices Column Definitions

| Name       | Type | Description               |
|------------|------|---------------------------|
| outresets  | int8 |                           |
| outoctets  | int8 |                           |
| inresets   | int8 |                           |
| inoctets   | int8 |                           |
| agg_log_id | int8 |                           |
| timestamp  | int4 |                           |
| interface  | int4 |                           |
| ip         | inet | IP Address of SNMP client |

### $alert\_commands$

### Table Overview

This table contains the custom commands to be triggered while dispatching alerts. Column Definitions

| Name                | Type    | Description                                |
|---------------------|---------|--------------------------------------------|
| perform_on_recovery | bool    |                                            |
| perform_on_failure  | bool    |                                            |
| async               | bool    |                                            |
| id                  | int4    |                                            |
| timeout             | int4    |                                            |
| alert_type_id       | int4    |                                            |
| command             | varchar |                                            |
| label               | varchar | Label associated with this canned command. |

### $alert\_handler2command$

### Table Overview

This table maintains the associations between alert handlers and custom alert commands. Column Definitions

| Name       | Type | Description                                  |
|------------|------|----------------------------------------------|
| command_id | int4 |                                              |
| handler_id | int4 | Foreign key that refers to alert_handlers.id |

### alert\_handlers

### Table Overview

Netmon's email and pager alerting mechanism relies on this table to determine how an alert should be dispatched.

| Name              | Type | Description               |
|-------------------|------|---------------------------|
| alert_template_id | int4 |                           |
| trigger_id        | int4 |                           |
| id                | int4 |                           |
| required_retries  | int4 |                           |
| user_id           | int4 |                           |
| conditional_id    | int4 |                           |
| media_id          | int4 | Foreign key for the media |

### alert\_medias

#### Table Overview

Contains information on how alerts are dispatched. Column Definitions

| Name | Type    | Description                     |
|------|---------|---------------------------------|
| id   | int4    |                                 |
| name | varchar | pager, sms, email, console, etc |

### alert\_pending

### Table Overview

Catalog of alerts waiting to be (re)processed **Column Definitions** 

| Name                 | Type    | Description                                                    |
|----------------------|---------|----------------------------------------------------------------|
| dispatch_timestamp   | int4    |                                                                |
| trigger_timestamp    | int4    |                                                                |
| id                   | int4    |                                                                |
| retries_processed    | int4    |                                                                |
| handler_id           | int4    |                                                                |
| parsed_alert_message | text    |                                                                |
| parsed_subject       | varchar |                                                                |
| sent                 | bit     | 1 if this alert has been dispatched successfully, 0 otherwise. |

### alert\_triggers

### Table Overview

The alert\_triggers table stores conditions that the system will attempt to match against the status of a particular service or device to determine whether or not to trigger the associated alert, which will, in turn, be dispatched through the use of the associated alert\_handlers.

| Name                 | Type    | Description             |
|----------------------|---------|-------------------------|
| active               | bool    |                         |
| triggered            | bool    |                         |
| throttle_interval    | int4    |                         |
| trigger_id           | int4    |                         |
| trigger_timeout      | int4    |                         |
| trigger_threshold    | int4    |                         |
| reference_pkey_val   | int4    |                         |
| comp_exp             | varchar |                         |
| label                | varchar |                         |
| pattern              | varchar |                         |
| reference_table_name | varchar | Name of reference table |

## alert\_types

### Table Overview

This table describes the conditions that constitute an alert situation. **Column Definitions** 

| Name              | Type    | Description                                                             |
|-------------------|---------|-------------------------------------------------------------------------|
| id                | int4    |                                                                         |
| original_template | text    |                                                                         |
| default_template  | text    |                                                                         |
| default_subject   | varchar |                                                                         |
| description       | varchar |                                                                         |
| name              | varchar | Type name of the alert (e.g. SMB_ABOVE_THRESHOLD, DF_SERVICE_DOWN, etc) |

### alert\_vars

### Table Overview

This table describes what elements are available for a specific type of alerts. **Column Definitions** 

| Name          | Type    | Description                                      |
|---------------|---------|--------------------------------------------------|
| id            | int4    |                                                  |
| alert_type_id | int4    |                                                  |
| label         | varchar |                                                  |
| var_name      | varchar | Name of the var that the C back-end will export. |

### backup\_events

Table Overview

This table tracks individual events associated with Netmon backup. Column Definitions

| Name      | Type    | Description |
|-----------|---------|-------------|
| timestamp | int4    |             |
| backup_id | int4    |             |
| id        | int4    |             |
| event     | varchar |             |

### backups

### Table Overview

This table maintains a history of all previous Netmon backups. Column Definitions

| Name           | Type    | Description         |
|----------------|---------|---------------------|
| init_timestamp | int4    |                     |
| id             | int4    |                     |
| description    | text    |                     |
| tables         | text    |                     |
| status         | varchar |                     |
| notify         | varchar |                     |
| owner          | varchar | Owner of the backup |

### conditionals

### Table Overview

This table contains a list of IP addresses which Netmon can use to perform secondary checks before queuing an alert. See Alert Conditionals in the Netmon User Guide for more information on how Conditionals work. Column Definitions

| Name    | Type    | Description                                     |
|---------|---------|-------------------------------------------------|
| cond_id | int8    |                                                 |
| ip      | inet    |                                                 |
| name    | varchar | Friendly name for the conditional (e.g. google) |

### daemons

Table Overview

Contains a list of installed background services / daemons. Column Definitions

| Name           | Type    | Description |
|----------------|---------|-------------|
| start_auto     | bool    |             |
| id             | int4    |             |
| description    | text    |             |
| name           | text    |             |
| component_type | varchar |             |

### daemonsconfig

Table Overview

Contains configuration parameters for various Netmon background services (daemons). Column Definitions

| Name          | Type    | Description               |
|---------------|---------|---------------------------|
| id            | int4    |                           |
| daemon_id     | int4    |                           |
| docstring_xml | varchar |                           |
| value         | varchar |                           |
| var           | varchar | Name of the config option |

### devices

### Table Overview

This table contains Netmon's master list of devices, along with a series of flags which denote various device capabilities configured in Netmon. Items in this table appear in the Devices Explorer.

| Name           | Type    | Description          |
|----------------|---------|----------------------|
| enable_sflow   | bool    |                      |
| enable_netflow | bool    |                      |
| enable_snmp    | bool    |                      |
| examined       | bool    |                      |
| pending        | bool    |                      |
| index          | int4    |                      |
| group_id       | int4    |                      |
| timestamp      | int4    |                      |
| interval       | int4    |                      |
| snmp_port      | int4    |                      |
| id             | int4    |                      |
| sysdescr       | text    |                      |
| ip_address     | inet    |                      |
| status         | varchar |                      |
| profile        | varchar |                      |
| snmp_community | varchar |                      |
| label          | varchar | Label for the device |

### devices\_notes

### Table Overview

This table associates custom notes to specified devices Column Definitions

| Name          | Type    | Description         |
|---------------|---------|---------------------|
| last_modified | int4    |                     |
| created       | int4    |                     |
| id            | int4    |                     |
| owner_id      | int4    |                     |
| device_id     | int4    |                     |
| note          | text    |                     |
| subject       | varchar | Subject of the note |

## df\_server\_log

#### Table Overview

This table contains historical records for Netmon's UNIX Disk/Partition Monitoring Service. Column Definitions

| Name      | Type | Description                              |
|-----------|------|------------------------------------------|
| srv_id    | int8 |                                          |
| log_id    | int8 |                                          |
| total     | int4 |                                          |
| available | int4 |                                          |
| timestamp | int4 |                                          |
| status    | int4 | Status of the monitor when check occured |

### df\_servers

### Table Overview

This table contains a list of UNIX/Linux disks, volumes or partitions which are currently being monitored by Netmon.

### **Column Definitions**

| Name       | Type    | Description                 |
|------------|---------|-----------------------------|
| srv_id     | int8    |                             |
| available  | int4    |                             |
| total      | int4    |                             |
| timestamp  | int4    |                             |
| status     | int4    |                             |
| threshold  | int4    |                             |
| interval   | int4    |                             |
| timeout    | int4    |                             |
| port       | int4    |                             |
| ip         | inet    |                             |
| pending    | varchar |                             |
| message    | varchar |                             |
| servername | varchar |                             |
| partition  | varchar | partition name, ie /dev/sda |

### fs\_directories

### Table Overview

This table contains a list of directories which should be included in Netmon's Files Explorer. Column Definitions

| Name        | Type     | Description              |
|-------------|----------|--------------------------|
| id          | int4     |                          |
| notes       | text     |                          |
| permissions | _varchar |                          |
| real_path   | varchar  |                          |
| label       | varchar  | Label for this directory |

### $fs_files$

### Table Overview

This table contains a list of files which are currently available in the FILES console. Column Definitions

| Name         | Type    | Description         |
|--------------|---------|---------------------|
| busy         | bool    |                     |
| directory_id | int4    |                     |
| id           | int4    |                     |
| description  | text    |                     |
| filename     | varchar |                     |
| label        | varchar | Label for this file |

### groups

### Table Overview

This table simply specify what user groups are available. This can be used as Role Management, or simply User Grouping (recommended for flexibility)

### **Column Definitions**

| Name       | Type    | Description             |
|------------|---------|-------------------------|
| id         | int4    |                         |
| group_name | varchar | Name of the user group. |

### hosts

### Table Overview

This is a catalog of hosts that were identified on the network at some point. Column Definitions

| Name           | Type    | Description                                                      |
|----------------|---------|------------------------------------------------------------------|
| id             | int4    |                                                                  |
| timestamp      | int4    |                                                                  |
| ip             | inet    |                                                                  |
| node_type      | varchar |                                                                  |
| hostname       | varchar |                                                                  |
| host_name_type | varchar | Type of hostname (SMB host, Custom name, DNS resolved name, etc) |

## $ignored\_http\_extensions$

### Table Overview

This table contains a list of file extensions which will be ignored by Netmon's HTTP Request Analyzer service

### **Column Definitions**

| Name      | Type    | Description |
|-----------|---------|-------------|
| id        | int4    |             |
| extension | varchar |             |

### interfaces

### Table Overview

This table contains Netmon's master list of network interfaces. It is closely related to the devices table, as each interface in this table belongs to an entry in the devices table.

### **Column Definitions**

| Name                     | Type    | Description           |
|--------------------------|---------|-----------------------|
| enable_shm               | bool    |                       |
| enable_logging           | bool    |                       |
| homedisplay              | bool    |                       |
| shm_key                  | int8    |                       |
| last_outbound            | int8    |                       |
| last_inbound             | int8    |                       |
| speed                    | int8    |                       |
| outresets                | int4    |                       |
| inresets                 | int4    |                       |
| device_id                | int4    |                       |
| interface                | int4    |                       |
| id                       | int4    |                       |
| last_outbound_throughput | float8  |                       |
| last_inbound_throughput  | float8  |                       |
| mac                      | varchar |                       |
| description              | varchar |                       |
| name                     | varchar | Name of the interface |

### localnets

### Table Overview

This is a catalog of local networks on which the netmon box sits. Netmon uses the ranges defined in this table for several services, including the Background Port Scanning Service and ARP Probe Service.

| Name                  | Type    | Description      |
|-----------------------|---------|------------------|
| enable_portscan       | bool    |                  |
| enable_snmp_discovery | bool    |                  |
| id                    | int4    |                  |
| label                 | varchar |                  |
| broadcast             | varchar |                  |
| network               | varchar | Network IP range |

### netflow

### Table Overview

This table is a temporary storage location for incoming NetFlow datagrams. Every 30 minutes, data from this table is aggregated into agg\_netflow, and the contents of this table are truncated.

### **Column Definitions**

| Name        | Type | Description       |
|-------------|------|-------------------|
| packets     | int8 |                   |
| octets      | int8 |                   |
| protocol    | int2 |                   |
| out_iface   | int4 |                   |
| in_iface    | int4 |                   |
| timestamp   | int4 |                   |
| end_time    | int4 |                   |
| start_time  | int4 |                   |
| $dst\_port$ | int4 |                   |
| src_port    | int4 |                   |
| flow_src    | inet |                   |
| dst_ip      | inet |                   |
| src_ip      | inet | Source IP address |

### netmon

Table Overview

This table is used internally to track registration information **Column Definitions** 

| Name               | Type    | Description |
|--------------------|---------|-------------|
| devices            | int2    |             |
| company_country    | varchar |             |
| registration_key   | varchar |             |
| contact_phone_ext  | varchar |             |
| contact_phone      | varchar |             |
| contact_email      | varchar |             |
| contact_last_name  | varchar |             |
| contact_first_name | varchar |             |
| company_state      | varchar |             |
| company_city       | varchar |             |
| company_address    | varchar |             |
| activation_key     | varchar |             |
| company_name       | varchar |             |
| expires            | date    |             |
| is_trial           | bit     |             |

### $netmon\_auth$

### Table Overview

This table contains a record of Netmon login activity. Column Definitions

| Name      | Type    | Description |
|-----------|---------|-------------|
| timestamp | int4    |             |
| id        | int4    |             |
| ip        | inet    |             |
| medium    | varchar |             |
| status    | varchar |             |
| username  | varchar | User name   |

### oid\_log

### Table Overview

This table contains the historical values of OIDs which are being monitored by Netmon's OID Tracker Service

| Name      | Type    | Description              |
|-----------|---------|--------------------------|
| oid_id    | int8    |                          |
| timestamp | int4    |                          |
| id        | int4    |                          |
| message   | varchar | Message of the log entry |

### oids

### Table Overview

This table contains a list of OIDs being monitored by Netmon's OID Tracker Service. Column Definitions

| Name           | Type    | Description         |
|----------------|---------|---------------------|
| homedisplay    | bool    |                     |
| enable_logging | bool    |                     |
| timestamp      | int4    |                     |
| interval       | int4    |                     |
| device_id      | int4    |                     |
| id             | int4    |                     |
| prev_message   | varchar |                     |
| datatype       | varchar |                     |
| label          | varchar |                     |
| message        | varchar | Message for the OID |

### permission2groups

### Table Overview

Many-to-many relationships allowing groups to be assigned individual permission bits. Column Definitions

| Name          | Type | Description                   |
|---------------|------|-------------------------------|
| group_id      | int4 |                               |
| permission_id | int4 | The ID $\#$ of the permission |

### permission\_categories

#### Table Overview

This is a catalog of the categories available for each permission (for sorting and clear presentation of permission bits)

### **Column Definitions**

| Name | Type    | Description                                                                          |
|------|---------|--------------------------------------------------------------------------------------|
| id   | int4    |                                                                                      |
| name | varchar | Name of the major category (e.g. User Management, Administration,<br>Reporting, etc) |

### permissions

Table Overview

Permissions are simple bits that the system uses to determin is a specific user is allowed to perform a specific action at some point in time.

### **Column Definitions**

| Name        | Type    | Description                                                              |
|-------------|---------|--------------------------------------------------------------------------|
| id          | int4    |                                                                          |
| category_id | int4    |                                                                          |
| name        | varchar | Name of the permission (e.g. create_new_users, delete_users, edit_users, |
|             |         | activity_report, portscan_report, etc)                                   |

### plugins

### Table Overview

The plugins db table contains all plugins which are used by netmon daemons. Netmond reads the content of this table, loads and starts all plugins who have 'start\_auto' set to 't'. Plugins (which are dlls or shared object) are found in /usr/local/lib

### **Column Definitions**

| Name           | Type    | Description        |
|----------------|---------|--------------------|
| start_auto     | bool    |                    |
| daemon_id      | int4    |                    |
| id             | int4    |                    |
| description    | text    |                    |
| running_ifaces | varchar |                    |
| start_ifaces   | varchar |                    |
| name           | varchar | Name of the plugin |

### protocol\_breakdown

### Table Overview

This table is used to provide data for Netmon's Protocol Breakdown graphs (NetFlow). Column Definitions

| Name       | Type  | Description |
|------------|-------|-------------|
| timestamp  | int4  |             |
| end_time   | int4  |             |
| start_time | int4  |             |
| device     | int4  |             |
| interface  | int4  |             |
| id         | int4  |             |
| ports      | _int4 |             |
| octets     | _int8 |             |

### protocols

### Table Overview

This is a catalog of protocol/ports pairs (similar to /etc/services) Column Definitions

| Name         | Type    | Description                                |
|--------------|---------|--------------------------------------------|
| id           | int4    |                                            |
| threat_level | int4    |                                            |
| port         | int4    |                                            |
| name         | varchar |                                            |
| protocol     | varchar | Transport-layer protocol for the protocol. |

### server\_log

Table Overview

This table contains a collection of server uptime and latency statistics over time. Column Definitions

| Name        | Type    | Description         |
|-------------|---------|---------------------|
| srv_id      | int8    |                     |
| log_id      | int8    |                     |
| log_timeout | int4    |                     |
| interval    | int4    |                     |
| latency     | int4    |                     |
| timestamp   | int4    |                     |
| message     | varchar |                     |
| status      | varchar | Status when checked |

### servers

### Table Overview

This table contains a list of UNIX/Linux disks, volumes or partitions which are currently being monitored by Netmon.

| Name        | Type    | Description     |
|-------------|---------|-----------------|
| srv_id      | int8    |                 |
| log_timeout | int4    |                 |
| latency     | int4    |                 |
| timestamp   | int4    |                 |
| timeout     | int4    |                 |
| interval    | int4    |                 |
| port        | int4    |                 |
| ip          | inet    |                 |
| pending     | varchar |                 |
| message     | varchar |                 |
| status      | varchar |                 |
| protocol    | varchar |                 |
| name        | varchar | Label of server |

### $smb\_hosts$

### Table Overview

smb\_hosts inherits from hosts and adds the "domain" field to it. Column Definitions

| Name           | Type    | Description                   |
|----------------|---------|-------------------------------|
| id             | int4    |                               |
| timestamp      | int4    |                               |
| ip             | inet    |                               |
| smb_domain     | varchar |                               |
| node_type      | varchar |                               |
| hostname       | varchar |                               |
| host_name_type | varchar | How the hostname was acquired |

### smb\_server\_log

### Table Overview

This table contains historical disk utilization information for Netmon's Windows Share Monitoring Service Column Definitions

| Name      | Type | Description |
|-----------|------|-------------|
| srv_id    | int8 |             |
| log_id    | int8 |             |
| timestamp | int4 |             |
| blocksize | int4 |             |
| available | int4 |             |
| total     | int4 |             |

### smb\_servers

### Table Overview

This table contains a list of Windows shared folders / volumes which are being monitored by Netmon. Column Definitions

| Name       | Type    | Description                  |
|------------|---------|------------------------------|
| srv_id     | int8    |                              |
| threshold  | int4    |                              |
| timestamp  | int4    |                              |
| blocksize  | int4    |                              |
| available  | int4    |                              |
| total      | int4    |                              |
| status     | int4    |                              |
| interval   | int4    |                              |
| timeout    | int4    |                              |
| ip         | inet    |                              |
| pending    | varchar |                              |
| message    | varchar |                              |
| domain     | varchar |                              |
| servername | varchar |                              |
| password   | varchar |                              |
| username   | varchar |                              |
| share      | varchar | Name of SMB share to monitor |

### snmp\_log

### Table Overview

This table contains historical bandwidth utilization data for network interfaces being monitored by Netmon's SNMP Interface Monitor service.

| Name      | Type   | Description |
|-----------|--------|-------------|
| outresets | int8   |             |
| outoctets | int8   |             |
| inresets  | int8   |             |
| inoctets  | int8   |             |
| log_id    | int8   |             |
| status    | int4   |             |
| timestamp | int4   |             |
| interface | int4   |             |
| ip        | inet   |             |
| pnotified | bpchar |             |
| notified  | bpchar |             |

### $snmp\_mib\_files$

### Table Overview

This table contains a reference of all the user-uploaded SNMP MIB files in the system **Column Definitions** 

| Name     | Type    | Description      |
|----------|---------|------------------|
| id       | int4    |                  |
| mib_path | varchar |                  |
| mib_file | varchar | Name of mib file |

### snmp\_oid\_trans

### Table Overview

This table stores the OID to human-readable names. It is populated through calls to mib2xml Column Definitions

| Name        | Type    | Description |
|-------------|---------|-------------|
| id          | int4    |             |
| description | text    |             |
| name        | varchar | OID name    |

### snmp\_traps\_trans

### Table Overview

This table is used to translate an SNMP trap's OID to a human-readable format **Column Definitions** 

| Name               | Type    | Description |
|--------------------|---------|-------------|
| mib_id             | int4    |             |
| id                 | int4    |             |
| $trap_description$ | text    |             |
| trap_name          | varchar |             |
| trap_oid           | varchar | OID of Trap |

### snmpoids

### Table Overview

This table is used to store the OIDs of received SNMP Trap messages. If the store flag is set to true for an snmpoid record, then Netmon will log all incoming traps for that OID.

| Name    | Type | Description          |
|---------|------|----------------------|
| store   | bool |                      |
| id      | int4 |                      |
| snmpoid | text |                      |
| ip      | inet | IP address of device |

### snmptrap\_log

### Table Overview

This table contains historical SNMP traps which have been collected by Nemton's SNMP Trap Handler. Column Definitions

| Name      | Type | Description          |
|-----------|------|----------------------|
| id        | int8 |                      |
| timestamp | int4 |                      |
| port      | int4 |                      |
| trapoid   | text |                      |
| ip        | inet | IP address of device |

### snmptrapoids

### Table Overview

This table is used to store the payloads of incoming SNMP traps messages. Column Definitions

| Name    | Type | Description |
|---------|------|-------------|
| log_id  | int4 |             |
| value   | text |             |
| snmpoid | text | OID         |

### syslog

Table Overview

This table contains historical SYSLOG message data. Column Definitions

| Name      | Type    | Description        |
|-----------|---------|--------------------|
| msg_id    | int8    |                    |
| severity  | int4    |                    |
| facility  | int4    |                    |
| timestamp | int4    |                    |
| ip        | inet    |                    |
| message   | varchar | The syslog message |

### syslog\_access

### Table Overview

This table contains a list of SYSLOG clients which Netmon will accept incoming SYSLOG messages from. Column Definitions

| Name      | Type | Description                 |
|-----------|------|-----------------------------|
| syslog_id | int8 |                             |
| severity  | int4 |                             |
| facility  | int4 |                             |
| ip        | inet | IP address of syslog client |

### url\_log

### Table Overview

This table contains the historical status of websites and web applications being monitored by Netmon's URL Monitoring Service.

### **Column Definitions**

| Name      | Type    | Description          |
|-----------|---------|----------------------|
| url_id    | int8    |                      |
| latency   | int4    |                      |
| timestamp | int4    |                      |
| id        | int4    |                      |
| status    | varchar |                      |
| message   | varchar | Message of log entry |

### urls

### Table Overview

This table contains a list of URLs being monitored by Netmon's URL Monitoring Service (websites and web applications).

| Name           | Type    | Description    |
|----------------|---------|----------------|
| enable_logging | bool    |                |
| latency        | int4    |                |
| timestamp      | int4    |                |
| interval       | int4    |                |
| id             | int4    |                |
| status         | varchar |                |
| message        | varchar |                |
| pattern        | varchar |                |
| url            | varchar | URL to monitor |

### user2groups

### Table Overview

This many-to-many relationship allows users to belong to multiple groups. Column Definitions

| Name     | Type | Description                         |
|----------|------|-------------------------------------|
| group_id | int4 |                                     |
| user_id  | int4 | ID $\#$ identifying the user entry. |

### user\_sessions

#### Table Overview

Sessions represent currently active users. This table is used to track active sessions (session variable can follow a user between requests) and meta-data allows the sessions to automagically expire, allow users to be kicked out of the system, etc...

### **Column Definitions**

| Name           | Type    | Description                                                          |
|----------------|---------|----------------------------------------------------------------------|
| session_userid | int4    |                                                                      |
| session_ttl    | int4    |                                                                      |
| session_start  | int4    |                                                                      |
| session_time   | int4    |                                                                      |
| session_stack  | text    |                                                                      |
| session_id     | varchar | The session_id is not sequence-based. It is generated by PHP using a |
|                |         | uuid algorithm.                                                      |

#### users

### Table Overview

This table stores basic information about every user that has access to the system. This table should be used to retrieve pager #'s, email addresses, and other personal information while triggering alerts or generating reports.

| Name           | Type    | Description             |
|----------------|---------|-------------------------|
| active         | int2    |                         |
| id             | int4    |                         |
| pager_terminal | varchar |                         |
| passwd         | varchar |                         |
| username       | varchar |                         |
| pager_number   | varchar |                         |
| email          | varchar |                         |
| last_name      | varchar |                         |
| first_name     | varchar | First name of the user. |

### web\_traffic

### Table Overview

This table contains a list of HTTP requests which have been sent from hosts defined in your Local Network range(s).

| Name            | Type    | Description   |
|-----------------|---------|---------------|
| timestamp       | int4    |               |
| id              | int4    |               |
| dst_ip          | inet    |               |
| src_ip          | inet    |               |
| $content\_type$ | varchar |               |
| host_name       | varchar |               |
| url             | varchar | URL requested |